# บทที่ 3

# วิธีการดำเนินการวิจัย

การวิจัยโครงงานนี้เป็นการวิจัยเพื่อการพัฒนาระบบชำระค่าโทรศัพท์ผ่านอินเทอร์เน็ต แบงค์กิ้ง โดยใช้เทคโนโลยีเว็บเซอร์วิส ผู้วิจัยได้กำหนดวิธีการดำเนินงานออกเป็น 5 ขั้นตอนหลักดังนี้

- 1. ประชากรและกลุ่มตัวอย่าง
- 2. เครื่องมือที่ใช้ในการวิจัย
- การสร้างและการหาประสิทธิภาพของเครื่องมือที่ใช้ในการวิจัย
- 4. การเก็บรวบรวมข้อมูล
- 5. สถิติที่ใช้

## ประชากรและกลุ่มตัวอย่าง

ประชากรคือนักศึกษาสาขาวิชาเทคโนโลยีสารสนเทศ คณะเทคโนโลยีสารสนเทศ มหาวิทยาลัยราชภัฏมหาสารคาม ชั้นปีที่ 4 จำนวน 3 หมู่ รวมทั้งหมด 87 คน

กลุ่มตัวอย่างคือนักศึกษาสาขาวิชาเทคโนโลยีสารสนเทศ คณะเทคโนโลยีสารสนเทศ มหาวิทยาลัยราชภัฏมหาสารคาม ชั้นปีที่ 4 จำนวน 1 หมู่ รวมทั้งหมด 38 คน ได้มาด้วยวิธีการสุ่ม แบบกลุ่ม

## เครื่องมือที่ใช้ในการวิจัย

เครื่องมือที่ใช้ในการวิจัยระบบชำระค่าบริการโทรศัพท์ผ่านอินเตอร์เน็ตแบงค์กิ้งโดยใช้ผ่าน เทคโนโลยีเว็บเซอร์วิส มีดังนี้

1. ระบบชำระค่าโทรศัพท์ผ่านอินเตอร์เน็ตแบงค์กิ้งโดยใช้เทคโนโลยีเว็บเซอร์วิส

แบบประเมินคุณภาพระบบชำระค่าโทรศัพท์ผ่านอินเตอร์เน็ตแบงค์กิ้งโดยใช้เทคโนโลยี
 เว็บเซอร์วิส

 แบบสอบถามความพึงพอใจของผู้ใช้ระบบชำระค่าโทรศัพท์ผ่านอินเตอร์เน็ตแบงค์กิ้ง โดยใช้เทคโนโลยีเว็บเซอร์วิส

## การสร้างและการหาประสิทธิภาพของเครื่องมือที่ใช้ในการวิจัย

ในการวิจัยครั้งนี้ผู้วิจัยได้ทำการ ศึกษาหลักการและทฤษฎี และงานวิจัยในการสร้าง เครื่องมือเพื่อใช้ในการวิจัย ได้ทำการสร้างและหาประสิทธิภาพของระบบชำระค่าโทรศัพท์ผ่าน อินเตอร์เน็ตแบงค์กิ้ง โดยใช้เทคโนโลยีเว็บเซอร์วิส

## 1. ระบบชำระค่าโทรศัพท์ผ่านอินเทอร์เน็ตแบงค์กิ้ง โดยใช้เทคโนโลยีเว็บเซอร์วิส

ผู้วิจัยได้พัฒนาระบบชำระค่าโทรศัพท์ผ่านอินเทอร์เน็ตแบงค์กิ้ง โดยใช้เทคโนโลยีเว็บ เซอร์วิส ตามขั้นตอน วงจรการพัฒนาระบบ (System development life cycle : SDLC) 5 ขั้นตอน (Stair. 1996 : 411-412)

1.1 ขั้นตอนการวางแผนระบบงาน (System Planning)

ผู้วิจัยได้ทำการวิจัยระบบชำระค่าโทรศัพท์ผ่านอินเทอร์เน็ตแบงค์กิ้ง โดยใช้ เทคโนโลยีเว็บเซอร์วิส ผ่านระบบอินเตอร์เน็ตขึ้นมาเพื่อเป็นช่องทางในการสื่อสารระหว่างผู้ให้บริการ และผู้ใช้บริการให้มีความสะดวกสบาย รวดเร็ว ผู้วิจัยได้ทำการศึกษาการวางแผนระบบ โดยพิจารณา ถึงความเป็นไปได้ของระบบในทางทฤษฎี และทางปฏิบัติการ ตลอดทั้งศึกษาความต้องการของระบบ ว่าเป็นไปได้และมีขอบเขตการทำงานโดยทำการศึกษาจากเอกสารที่เกี่ยวข้องกับระบบ สัมภาษณ์ จากกลุ่มเป้าหมายและมีขั้นตอนการวางแผนระบบงาน ผู้วิจัยได้ดำเนินการตามขั้นตอน ดังต่อไปนี้

1.1.1 ศึกษาความเป็นไปได้ของระบบ โดยทำการศึกษาจากเอกสารที่เกี่ยวข้อง และจากการสัมภาษณ์ของผู้ใช้งานในระบบเดิม

1.1.2 ผู้วิจัยวางแผนการศึกษาระบบงานเดิมที่มีอยู่โดยการ ค้นคว้าจาก ระบบงานและงานวิจัยที่เกี่ยวข้องมาเป็นแนวทางในการศึกษาและพัฒนาระบบจำนองที่ดินโดยใช้ เทคโนโลยีเว็บเซอร์วิส

1.1.3 เก็บรวบรวมข้อมูลที่ได้จากการศึกษาเอกสารและงานวิจัย

1.1.4 ทำการสังเคราะห์์รายละเอียดและเนื้อหา ที่สอดคล้องกับงานที่ จะ นำมาจากการวิจัย

1.2 ขั้นตอนการวิเคราะห์ระบบ (Systems Analysis)

1.2.1 รวบรวมข้อมูลและความต้องการ

ผู้วิจัยได้รวบรวมข้อมูลและความต้องการกับกลุ่มเป้าหมายที่ใช้ระบบเป็น 2 กลุ่ม คือ กลุ่มของผู้ใช้บริการของธนาคารพาณิชย์ในส่วนการทำธุรกรรมต่างๆ และกลุ่มที่ใช้ระบบที่ เป็นผู้ให้บริการธุรกรรม ศึกษาจากระบบงานเดิมเพื่อนำมาพัฒนาระบบ ในการเก็บรวมรวมข้อมูลได้ ศึกษาและรวบรวมเอกสารที่เกี่ยวข้องเกี่ยวกับการจัดทำระบบชำระค่าบริการโทรศัพท์ และได้ สอบถามความต้องการของผู้ใช้งานระบบทั้งสองฝ่าย ที่จะได้นำมาพัฒนาระบบชำระค่าโทรศัพท์ เป็น ระบบใหม่ตามความต้องการของผู้ใช้งาน

1.2.2 กำหนดความต้องของระบบงานใหม่

จากการศึกษาความเป็นไปได้แล้วนั้น จึงได้ทำการออกแบบระบบโดย อาศัยหลักการทฤษฎี UML (Unified Modeling Language) เข้ามาช่วยในการวิเคราะห์และ ออกแบบระบบงานเพื่อให้เห็นภาพของระบบงาน โดยขั้นตอนการวิเคราะห์ระบบ ผู้วิจัยได้นำข้อมูล มาทำการวิเคราะห์ระบบงานโดยใช้การวิเคราะห์แบบ UMLซึ่งมีอยู่ 4 ส่วน ดังนี้ Use case Diagram, Activity Diagram, Sequence Diagram และ Class Diagram  1.2.3 แผนภาพ UML (Unified Modeling Language) ระบบชำระค่า โทรศัพท์ผ่านอินเทอร์เน็ตแบงค์กิ้ง โดยใช้เทคโนโลยีเว็บเซอร์วิส ผู้วิจัยได้ใช้แผนภาพ UML (Unified Modeling Language) ดังต่อไปนี้

1) Use case Diagram เป็นการนำระบบงานหลักที่อยู่ในระบบงานมา เขียนแสดงความสัมพันธ์ระหว่าง Module และ Module กับผู้ที่เกี่ยวข้องกับระบบ ดังนี้

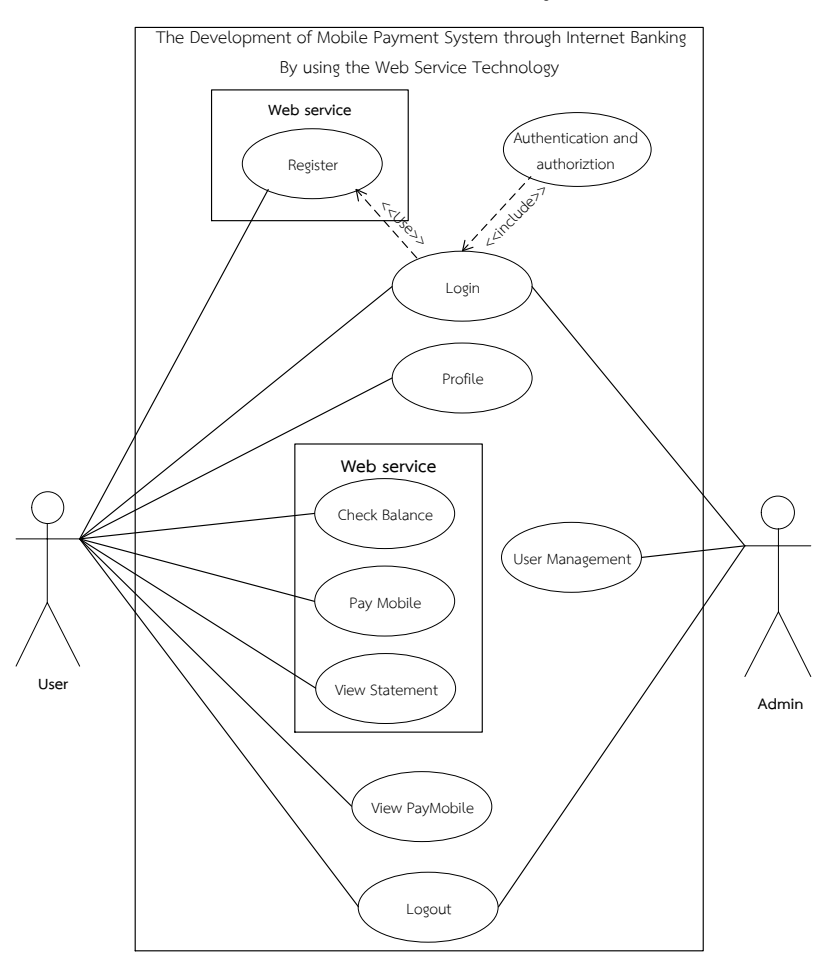

แผนภาพที่ 3.11 Use-Case Diagram ของระบบชำระค่าโทรศัพท์

จากแผนภาพที่ 3.11 Use-Case Diagram ประกอบด้วยผู้ใช้งาน 4 กลุ่มดังนี้ 1. ผู้ใช้งาน (User) มีรายละเอียดดังนี้ต่อไปนี้

้ 1.1 ระบบสมัครสมาชิก (Register)

 1.1.1 ผู้ใช้งานกรอกข้อมูลบัตรประชาชนและหมายเลขโทรศัพท์ของท่านเพื่อ สมัครสมาชิกในการเข้าใช้ระบบ ระบบจะตรวจสอบและดึงข้อมูลลูกค้าจากระบบผู้ให้บริการเครือข่าย จำลองมาแสดง

1.1.2 ผู้ใช้งานกรอกข้อมูลบัญชี และกำหนด Username และ Password ใน การสมัครเข้าใช้งาน ระบบจะตรวจสอบหมายเลขบัญชีจากธนาคารจำลอง

1.1.3 ถ้ากรณีผู้ใช้ใส่หมายเลขบัญชีที่ไม่มีอยู่จริง ระบบจะฟ้องว่ากรุณาตรวจสอบ หมายเลขบัญชีของคุณอีกครั้ง 1.2 ระบบเข้าสู่ระบบ (Login)

1.2.1 ผู้ใช้งานใส่ Username ที่กำหนดไว้

1.2.2 ผู้ใช้งานใส่ Password ที่กำหนดไว้

1.2.3 ถ้ากรณีผู้ใช้งานใส่ Username และ Password ไม่ถูกต้องระบบจะฟ้องชื่อ ผู้ใช้หรือรหัสผ่านไม่ถูกต้องกรุณาตรวจสอบชื่อผู้ใช้และรหัสผ่านของคุณอีกครั้ง

1.2.4 ถ้ากรณีผู้ใช้งานใส่ Username และ Password ไม่ถูกเกินจำนวนครั้งที่ กำหนดระบบจะระงับการใช้งานของผู้ใช้ระบบชั่วคราว

- 1.2.5 ถ้ากรณีผู้ใช้งานใส่ Username และ Password ถูกต้องและก็จะสามารถ เข้าสู่ระบบได้ในส่วนของผู้ใช้งาน
  - 1.3 ระบบข้อมูลส่วนตัว (Profile)

1.3.1 ผู้ใช้งานสามารถดูข้อมูลส่วนตัวได้

1.3.2 ผู้ใช้งานสามารถแก้ไขข้อมูลส่วนตัวได้

1.3.3 ผู้ใช้งานสามารถเปลี่ยนรหัสผ่าน (Password) ได้

1.4 ระบบเซ็คยอดเงินในบัญชี (Check balance)

ผู้ใช้งานสามารถดูยอดเงินคงเหลือในบัญชีได้ ซึ่งระบบจะตรวจสอบหมายเลขบัญชี โดยใช้หมายเลขบัญชีที่ใช้สมัครสมาชิกดึงข้อมูลจากระบบธนาคารจำลองมาแสดง

1.5 ระบบชำระค่าบริการโทรศัพท์

1.5.1 ผู้ใช้งานสามารถตรวจสอบค่าบริการโทรศัพท์ได้ ระบบจะดึงข้อมูล ค่าบริการหมายเลขโทรศัพท์จากผู้ให้บริการเครือข่ายจำลองมาแสดง

1.5.2 ผู้ใช้งานสามารถเพิ่มบัญชีหมายเลขโทรศัพท์ได้

1.5.3 ผู้ใช้งานสามรถลบบัญชีหมายเลขโทรศัพท์ได้

1.5.4 ผู้ใช้งานสามารถชำระค่าบริการผ่านบัญชีธนาคารได้ ระบบจะตัดเงินใน บัญชีธนาคารจำลอง และระบบจะอัพเดตสถานะข้อมูลการชำระค่าบริการไปยังผู้ให้บริการจำลอง เครือข่าย

1.6 ระบบแจ้งผลการชำระค่าบริการโทรศัพท์

1.6.1 ผู้ใช้งานสามารถดูผลการชำระย้อนหลังได้

1.7 ระบบรายงานการทำรายการบัญชี

1.7.1 ผู้ใช้งานสามารถดูรายละเอียดความเคลื่อนไหวของบัญชีธนาคารได้ ซึ่ง ระบบจะดึงข้อมูลความเคลื่อนไหวบัญชีจากธนาคารจำลองมาแสดง

1.8 ออกจากระบบ

2. ผู้ดูแลระบบ (Admin) มีรายละเอียดดังนี้

2.1 การเข้าสู่ระบบ (Login)

2.1.1 กรอก Username

2.1.2 กรอก Password

2.1.3 ถ้ากรณีผู้ดูแลระบบกรอก Username และ Password ไม่ถูกต้องระบบจะ ฟ้องชื่อผู้ใช้หรือรหัสผ่านไม่ถูกต้องกรุณาตรวจสอบชื่อผู้ใช้และรหัสผ่านของคุณอีกครั้ง

2.1.4 ถ้ากรณีผู้ดูแลระบบกรอก Username และ Password ถูกต้องแล้วก็จะ สามารถเข้าสู่ระบบได้ในส่วนของผู้ดูแลระบบ

2.2 จัดการข้อมูลผู้ใช้

- 2.2.1 ผู้ดูแลระบบสามารถค้นหาข้อมูลผู้ใช้ได้
- 2.2.2 ผู้ดูแลระบบสามารถดูข้อมูลผู้ใช้ได้
- 2.2.3 ผู้ดูแลระบบสามารถลบข้อมูลผู้ใช้ได้
- 2.2.4 ผู้ดูแลระบบสามรถแก้ไขข้อมูลผู้ใช้ได้
- 2.3 ออกจากระบบ
- 3. ระบบธนาคารจำลอง
  - 3.1 เจ้าหน้าที่สามารถจัดการบัญชีเงินฝากของธนาคารจำลองได้
  - 3.2 เจ้าหน้าที่สามารถตรวจสอบข้อมูลการโอนได้
- 4. ระบบผู้ให้บริการจำลอง
  - 4.1 เจ้าหน้าที่สามารถจัดการข้อมูลบัญชีหมายเลขโทรศัพท์ลูกค้าได้
  - 4.2 เจ้าหน้าที่สามารถแจ้งยอดค่าบริการโทรศัพท์

หลักการทำงานของ Web Service ที่มีต่อระบบชำระค่าโทรศัพท์ผ่านอินเตอร์เน็ตแบงค์กิ้ง โดยใช้เทคโนโลยีเว็บเซอร์วิส ซึ่งมีหลักการทำงานดังแผนภาพต่อไปนี้

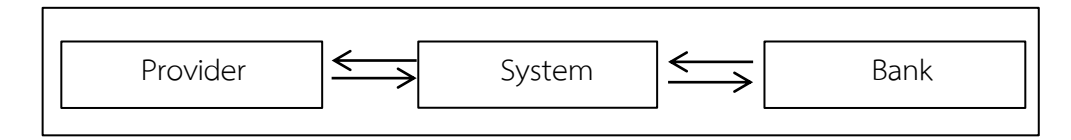

**แผนภาพที่ 3.12** หลักการทำงานของ Web Service ที่มีต่อระบบ

จากแผนภาพที่ 3.12 หลักการทำงานของ Web Service ที่มีต่อระบบชำระค่าโทรศัพท์ ผ่านอินเตอร์เน็ตแบงค์กิ้ง โดยใช้เทคโนโลยีเว็บเซอร์วิสระบบจะทำการตรวจสอบหมายเลขโทรศัพท์ ไปยังผู้ให้บริการเครือข่าย ตรวจสอบค่าบริการโทรศัพท์ผู้ให้บริการเครือข่ายเอไอเอสส่งข้อมูลมาที่ ระบบ เมื่อทำการชำระค่าบริการผ่านระบบโดยการป้อนหมายเลขบัญชีธนาคารว่ามีหมายเลขบัญชี จริงหรือไม่ ถ้าไม่มีหมายเลขบัญชีนี้ก็ไม่สามารถชำระค่าบริการโทรศัพท์ได้ เมื่อป้อนหมายเลขบัญชี ถูกต้องแล้วธนาคารจะหักเงินในบัญชีของลูกค้าแล้วธนาคารจะโอนยอดเงินที่ชำระค่าบริการเข้าบัญชี ของผู้ให้บริการเครือข่าย

 Activity Diagram ของระบบจะแสดงผังขั้นตอนการทำงานเมื่อ ผู้ใช้งานที่เข้าใช้งานระบบ การตอบสนองของระบบต่อผู้ใช้งาน ซึ่ง Activity Diagram ของระบบชำระ ค่าบริการโทรศัพท์ผ่านอินเตอร์เน็ตแบงค์กิ้ง โดยใช้เทคโนโลยีเว็บเซอร์วิส สามารถแสดงได้ดังต่อไปนี้

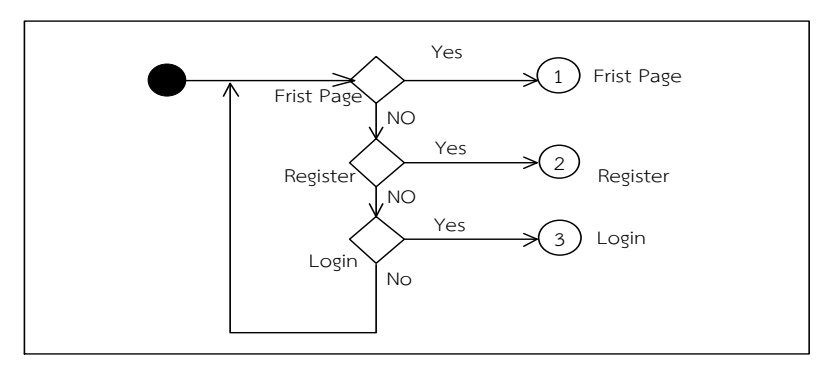

แผนภาพที่ 3.13 Activity Diagram แสดงการเริ่มต้นเข้าใช้งานระบบ

จากแผนภาพที่ 3.13 Activity Diagram เมื่อผู้ใช้งานเริ่มใช้ระบบ จะเห็นเมนูอยู่สามเมนู คือ เมนูหน้าหลัก (Home) เมนูสมัครสมาชิก (Register) และเมนูเข้าสู่ระบบ (Login) ซึ่งผู้ใช้งาน จะต้องทำการสมัครสมาชิกก่อน ถึงจะสามารถทำการ Login เข้าสู่ระบบได้ดังต่อไปนี้

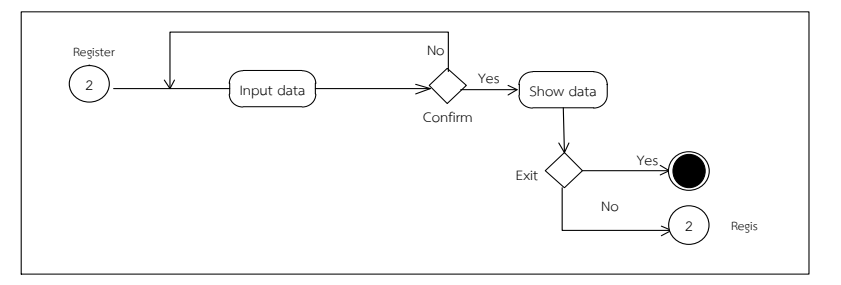

แผนภาพที่ 3.14 Activity Diagram แสดงการสมัครสมาชิก

จากแผนภาพที่ 3.14 Activity Diagram ระบบสมัครสมาชิก ผู้ใช้ระบบต้องกรอกข้อมูล เพื่อทำการสมัครสมาชิก โดยนอกจากกรอกข้อมูลแล้วผู้ใช้ต้องกำหนด Username, Password ถ้าทำ การกรอกข้อมูลครบถูกต้องแล้วกดปุ่มยืนยัน เมื่อสมัครสมาชิกเรียบร้อยแล้ว ผู้ใช้งานสามารถนำ Username, Password มาใช้ในการ Login

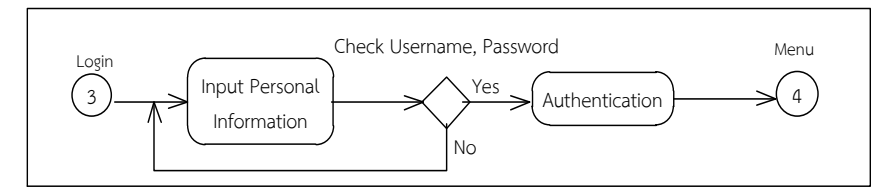

แผนภาพที่ 3.15 Activity Diagram แสดงการเข้าสู่ระบบ

จากแผนภาพที่ 3.15 Activity Diagram การเข้าสู่ระบบ โดยผู้ใช้งานระบบทำการกรอก Username, Password ที่ได้จากการสมัครสมาชิกแล้ว ระบบจะตรวจสอบ Username, Password ว่าถูกต้องแล้วหรือไม่ ถ้า Username หรือ Password ไม่ถูกต้องระบบจะแจ้งเตือนให้ผู้ใช้งานระบบ ชื่อผู้ใช้งานและรหัสผ่านของคุณไม่ถูกต้อง กรุณาตรวจสอบชื่อผู้ใช้กับรหัสผ่านของคุณอีกครั้ง แต่ถ้าใส่ ชื่อผู้ใช้กับรหัสผ่านถูกต้องระบบจะทำการเซ็คสิทธิ์ผู้ใช้งานและจะสามารถเข้าสู่ระบบหน้าจอการใช้ งานของระบบได้ดังต่อไปนี้

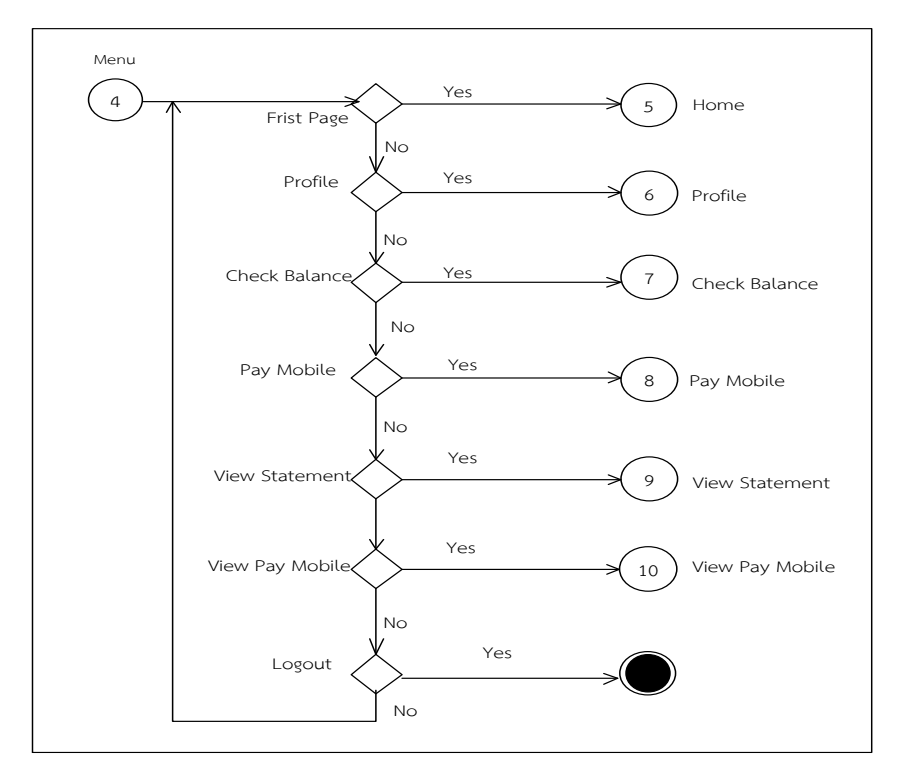

แผนภาพที่ 3.16 Activity Diagram แสดงการเข้าใช้งานระบบของผู้ใช้งาน

จากแผนภาพที่ 3.16 Activity Diagram ของระบบชำระค่าโทรศัพท์ผ่านอินเทอร์เน็ต แบงค์กิ้ง โดยใช้เทคโนโลยีเว็บเซอร์วิส เมื่อเช็คสิทธิ์การใช้งานแล้วมีสถานะในการสมัครสมาชิกเป็น ผู้ใช้งาน ระบบจะแสดงเมนูต่างๆดังนี้ เมนูหน้าแรก(Frist page) เมนูข้อมูลส่วนตัว(Profile) เมนูเซ็ค ยอดเงิน(Check balance) เมนูชำระค่าบริการโทรศัพท์(Payments Phone) เมนูรายงานรายการ บัญชี(Account Report) เมนูออกจากระบบ(Logout) ถ้าผู้ใช้ต้องการทำรายการใดก็สามารถทำ รายงานนั้นหรือคลิกเมนูที่ต้องการเพื่อยังหน้าถัดไปเพื่อทำรายการอื่นๆ โดยผู้ใช้งานสามารถทำ รายการได้ทั้งหมดตามเมนูที่แสดงอยู่

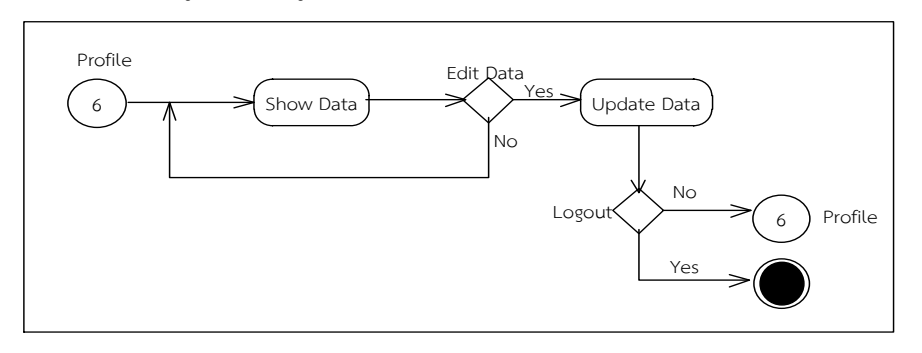

แผนภาพที่ 3.17 Activity Diagram การจัดการข้อมูลส่วนตัว

จากแผนภาพที่ 3.17 Activity Diagram แสดงการเข้าใช้งานเมนูข้อมูลส่วนตัว (Profile) เป็นเมนูการตรวจสอบข้อมูลส่วนตัวของผู้ใช้งาน ผู้ใช้งานสามารถดูรายละเอียดข้อมูลส่วนตัว สามารถ แก้ไขข้อมูลส่วนตัวของตัวเองได้

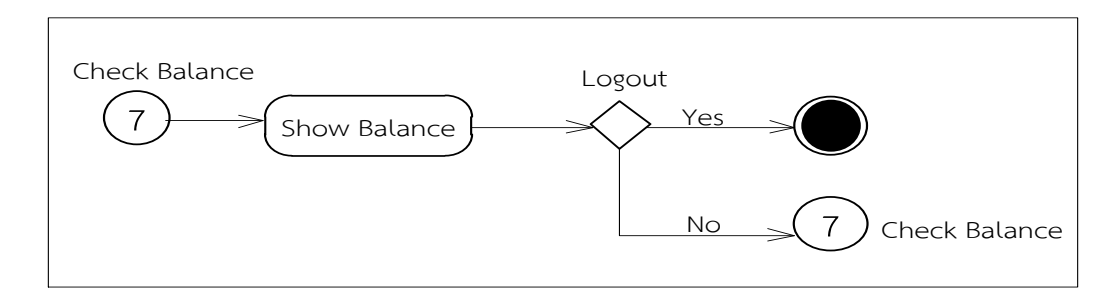

**แผนภาพที่ 3.18** Activity Diagram เช็คยอดเงิน

จากแผนภาพที่ 3.18 Activity Diagram แสดงการเช็คยอดเงิน (Check Balance) ใน บัญชีของผู้ใช้ระบบ ผู้ใช้สามารถดูรายละเอียดยอดเงินในบัญชีของตนเองได้ โดยค้นหาจากหมายเลข บัญชีของตนเอง ระบบจะแสดงยอดเงินคงเหลือในบัญชีของผู้ใช้งาน

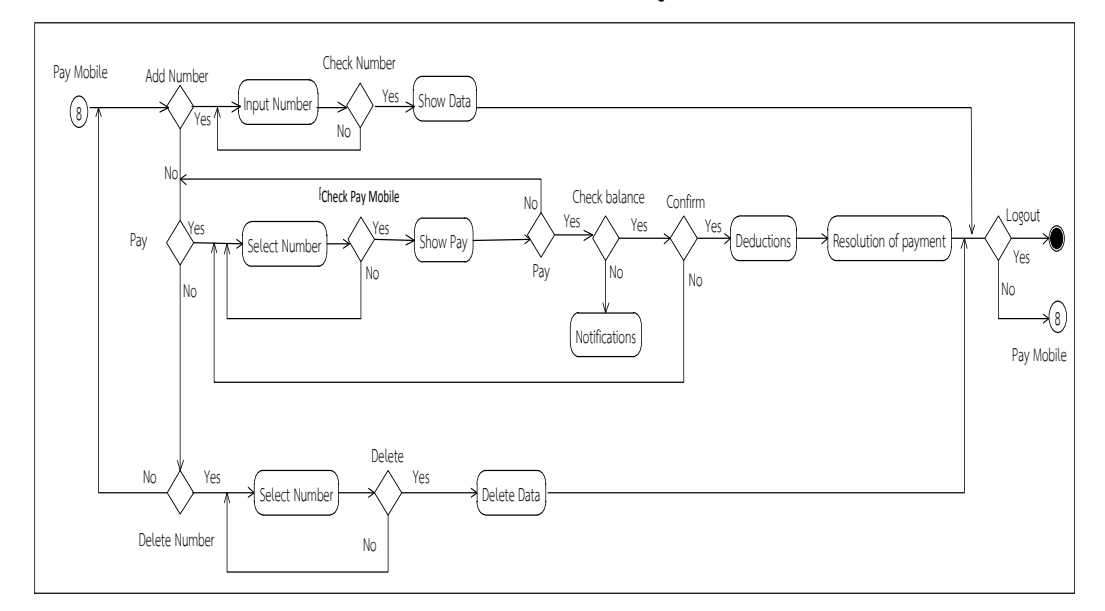

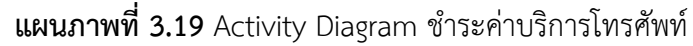

จากแผนภาพที่ 3.19 Activity Diagram แสดงการเข้าใช้งานเมนูชำระค่าบริการโทรศัพท์ (Pay Mobile) กรณีที่ต้องการเพิ่มหมายเลขโทรศัพท์ลงในบัญชีหมายเลข ผู้ใช้งานต้องทำการเพิ่ม หมายเลขโทรศัพท์ในการชำระค่าบริการก่อน โดยผู้ใช้ระบบสามารถตรวจสอบข้อมูลได้ ซึ่งหมายเลข โทรศัพท์จะดึงข้อมูลจากศูนย์ให้บริการเครือข่าย แล้วผู้ใช้งานทำการบันทึกข้อมูลลงในบัญชีหมายเลข โทรศัพท์จึงจะสามารถทำการชำระค่าบริการโทรศัพท์ได้ กรณีที่หมายเลขถูกเพิ่มลงในบัญชีหมายเลข โทรศัพท์จึงจะสามารถทำการชำระค่าบริการโทรศัพท์ได้ กรณีที่หมายเลขถูกเพิ่มลงในบัญชีหมายเลข โทรศัพท์แล้วผู้ใช้งานสามารถค้นหาข้อมูลหมายเลขโทรศัพท์นั้นจากข้อมูลศูนย์ให้บริการเพื่อเซ็คยอด ชำระแล้วก็ทำ การชำระค่าบริการโดยการกรอกจำนวนเงินและหมายเลขบัญชีที่จะใช้ชำระค่าบริการ แล้วยืนยันการชำระเงิน ผู้ใช้งานสามารถดูข้อมูลการชำระค่าบริการย้อนหลังได้ไม่เกิน 1 เดือนที่ ผู้ใช้งานทำรายการ

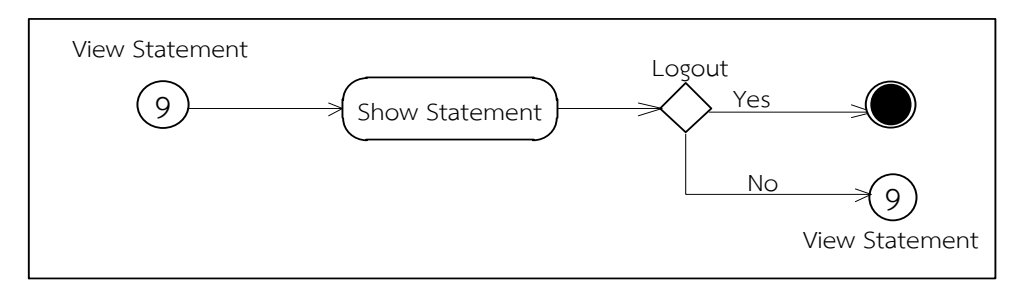

แผนภาพที่ 3.20 Activity Diagram แสดงรายงานรายการบัญชี

จากแผนภาพที่ 3.20 Activity Diagram แสดงรายงานรายการบัญชี ผู้ใช้ระบบสามารถ ตรวจสอบรายงานรายการชำระค่าบริการและการโอนเงินได้ โดยการค้นหาหมายเลขบัญชีที่ต้อง ตรวจสอบ ผู้ใช้งานสามรถดูข้อมูลการทำรายการต่างๆเกี่ยวกับบัญชีของผู้ใช้ได้

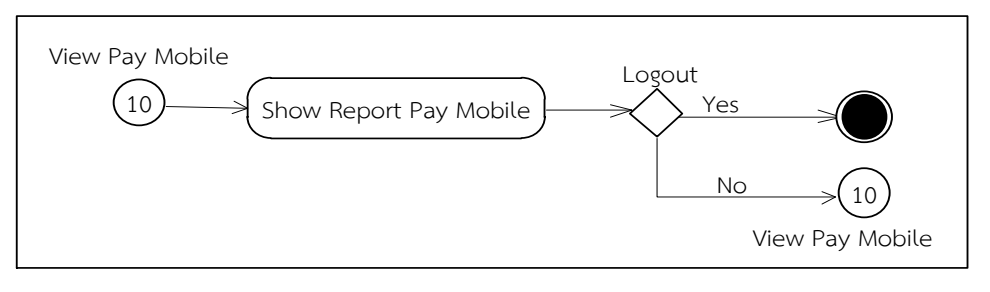

แผนภาพที่ 3.21 Activity Diagram แสดงรายงานการชำระค่าโทรศัพท์

จากแผนภาพที่ 3.21 Activity Diagram แสดงรายงานการชำระค่าโทรศัพท์ผู้ใช้ระบบ สามารถตรวจสอบรายงานรายการชำระค่าบริการและการโอนเงินได้ โดยการค้นหาหมายเลขบัญชีที่ ต้องตรวจสอบ ผู้ใช้งานสามรถดูข้อมูลการทำรายการต่างๆเกี่ยวกับบัญชีของผู้ใช้ได้

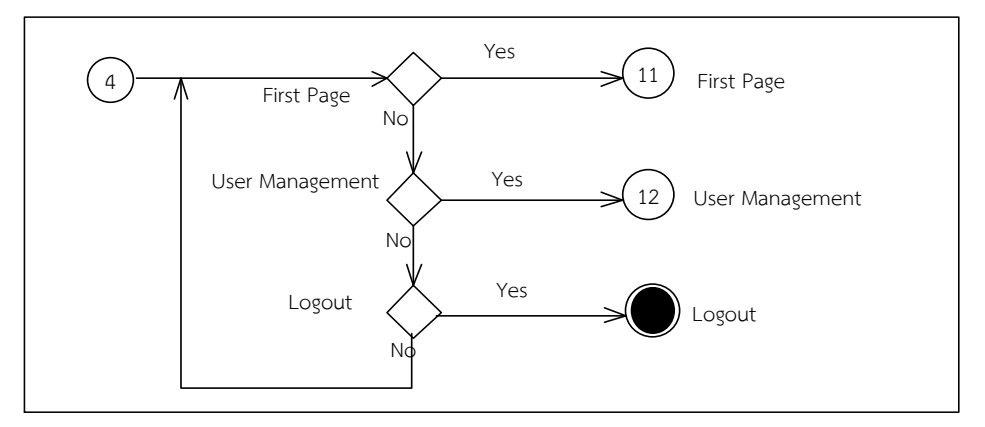

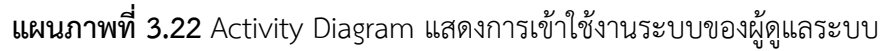

จากแผนภาพที่ 3.22 ของระบบชำระค่าบริการโทรศัพท์ผ่านอินเทอร์เน็ตแบงค์กิ้ง โดยใช้ เทคโนโลยีเว็บเซอร์วิส แสดงการใช้งานของผู้ดูแล(Admin) ระบบจะแสดงเมนูต่างๆดังนี้ เมนูหน้าแรก (Frist Page) เมนูจัดการบัญชี(Account Managements) และเมนูออกจากระบบ(Logout)

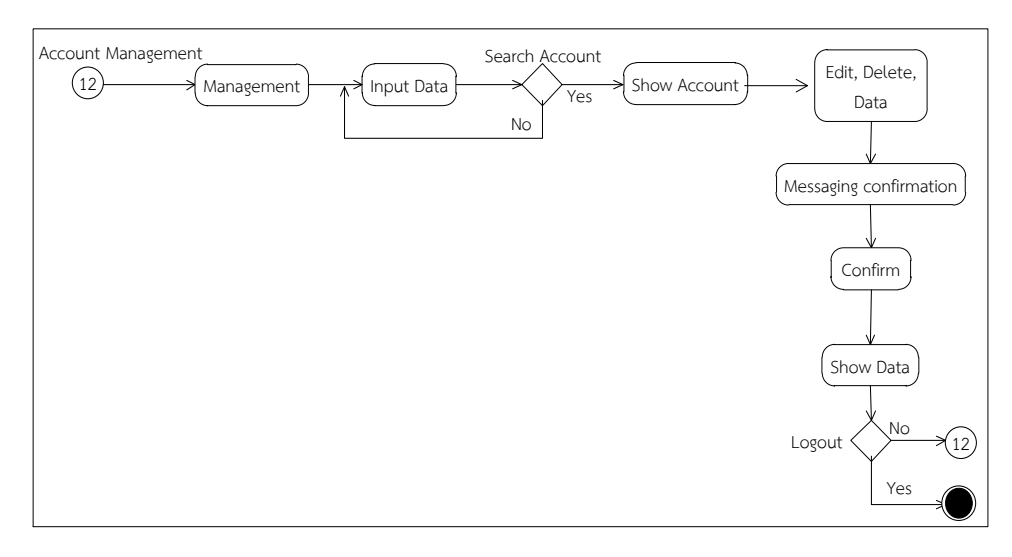

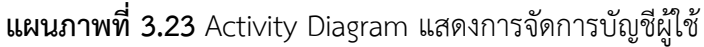

จากแผนภาพที่ 3.23 Activity Diagram แสดงการเข้าใช้เมนูจัดการบัญชีผู้ใช้(Account Management) ของผู้ดูแลระบบ (Admin) ผู้ดูแลระบบสามารถเข้าใช้งานเมนูนี้ได้ โดยผู้ดูแลระบบ สามารถลบบัญชีผู้ใช้ได้ สามารถแก้ไขข้อมูลบัญชีของผู้ใช้และผู้ดูแลระบบสามารถระงับการใช้งาน ของผู้ใช้งานได้

 Sequence Diagram ของระบบงานย่อยต่าง ๆ ของระบบชำระ ค่าบริการโทรศัพท์ผ่านอินเทอร์เน็ตแบงค์กิ้ง โดยใช้เทคโนโลยีเว็บเซอร์วิส สามารถแบ่งเป็นส่วน ๆ ตามลักษณะการใช้งาน โดยกระบวนการในการทำงานของแต่ละส่วนจะสัมพันธ์กันทั้งในส่วนของผู้ใช้ (User) และ ผู้ดูแลระบบ (Admin) ซึ่งประกอบด้วยดังต่อไปนี้

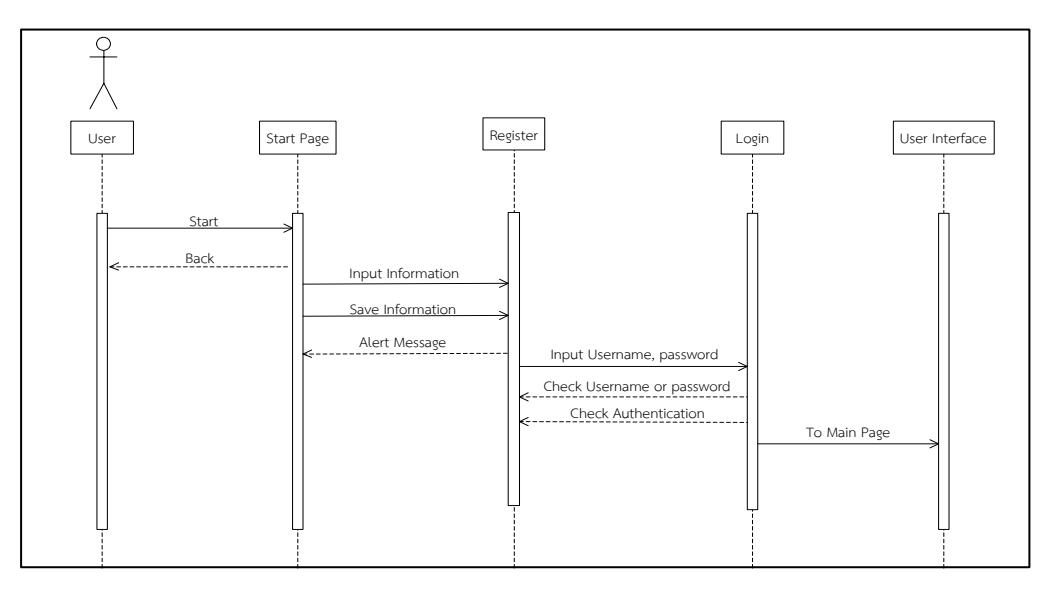

3.1 Sequence Diagram ผู้ใช้งานระบบ (User)

แผนภาพที่ 3.24 Sequence Diagram แสดงการเริ่มต้นของผู้ใช้งานระบบ

จากแผนภาพที่ 3.24 Sequence Diagram การเข้าใช้งานระบบระบบชำระค่าโทรศัพท์ ผ่านอินเทอร์เน็ตแบงค์กิ้ง โดยใช้เทคโนโลยีเว็บเซอร์วิสของผู้ใช้งาน (User) ขั้นตอนแรกของผู้ใช้งาน ตองเข้าสู่หน้าจอเริ่มต้นของระบบก่อน จากนั้นก็สมัครสมาชิก (Register) โดยการกรอกข้อมูลก่อนถึง จะได้ Username, Password จากนั้นทำการเข้าสู่ระบบ(Login) โดยการกรอก Username, Password เมื่อป้อน Username, Password ไม่ถูกต้องระบบจะแจ้งเตือนให้ทราบ กรุณาตรวจสอบ ชื่อผู้ใช้หรือรหัสผ่านของคุณอีกครั้ง แล้วทำการป้อนข้อมูลอีกครั้ง เมื่อป้อนข้อมูลถูกต้องแล้วระบบจำ ทำการตรวจเซ็คสิทธิ์การเข้าใช้งาน ระบบจะเข้าสู่หน้าจอหลักก่อนที่จะเข้าสู่ขั้นตอนอื่นต่อไป

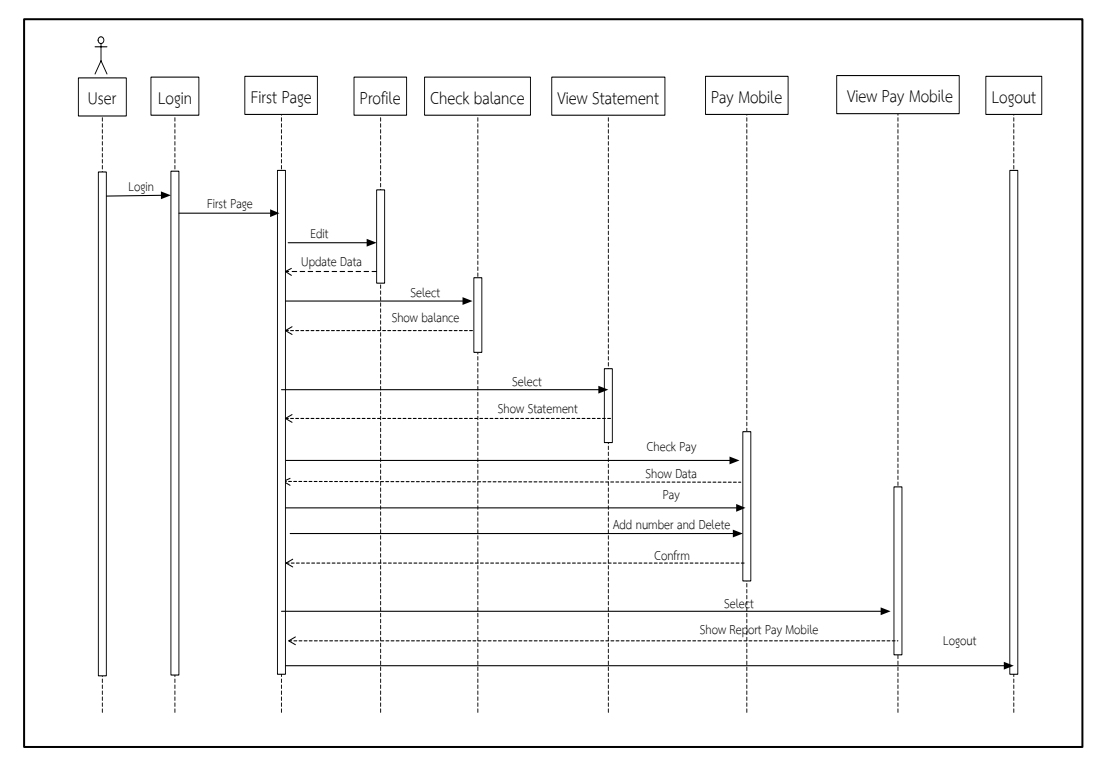

#### แผนภาพที่ 3.25 Sequence Diagram แสดงการเข้าใช้งานระบบของผู้ใช้งาน

จากแผนภาพที่ 3.25 Sequence Diagram การใช้งานระบบของผู้ใช้ (User)ได้เข้าสู่ระบบ (Login) เข้าใช้งานระบบแล้วจะแสดงหน้าแรกของระบบระบบจะปรากฏเมนูส่วนหัวข้อต่างๆ ซึ่ง ผู้ใช้งานสามารถใช้งานได้ทุกเมนูที่แสดงขึ้นมา โดยผู้ใช้งานสามารถแก้ไขข้อมูลส่วนตัวได้จากหน้าโปร ไฟล์(Profile) สามารถเซ็คยอดเงินคงเหลือในบัญชีได้จากเมนูเช็คยอดเงิน(Check balance) สามารถ ดูรายงานรายการความเคลื่อนไหวต่างๆของบัญชีได้จากเมนูรายงานรายการบัญชี(View Statement) นอกจากนั้นผู้ใช้สามารถชำระค่าบริการโทรศัพท์ด้วยเมนูชำระค่าบริการโทรศัพท์(View Pay Mobile) ผู้ใช้สามารถเพิ่มหมายเลขโทรศัพท์ที่ต้องการชำระค่าบริการ ตรวจสอบค่าบริการแล้วทำการชำระ ค่าบริการ และชำระค่าบริการโทรศัพท์ระบบจะโอนเงินไปยังเครือข่ายให้บริการทันที หลังจากชำระ ค่าบริการแล้วผู้ใช้สามารถดูข้อมูลการชำระค่าบริการย้อนหลังได้ไม่เกิน 1 เดือน ทั้งหมดเป็นส่วน หน้าจอหลักที่ใช้งานทั้งหมดในระบบชำระค่าบริการโทรศัพท์ผ่านอินเทอร์เน็ตแบงค์กิ้ง โดยใช้ เทคโนโลยีเว็บเซอร์วิส

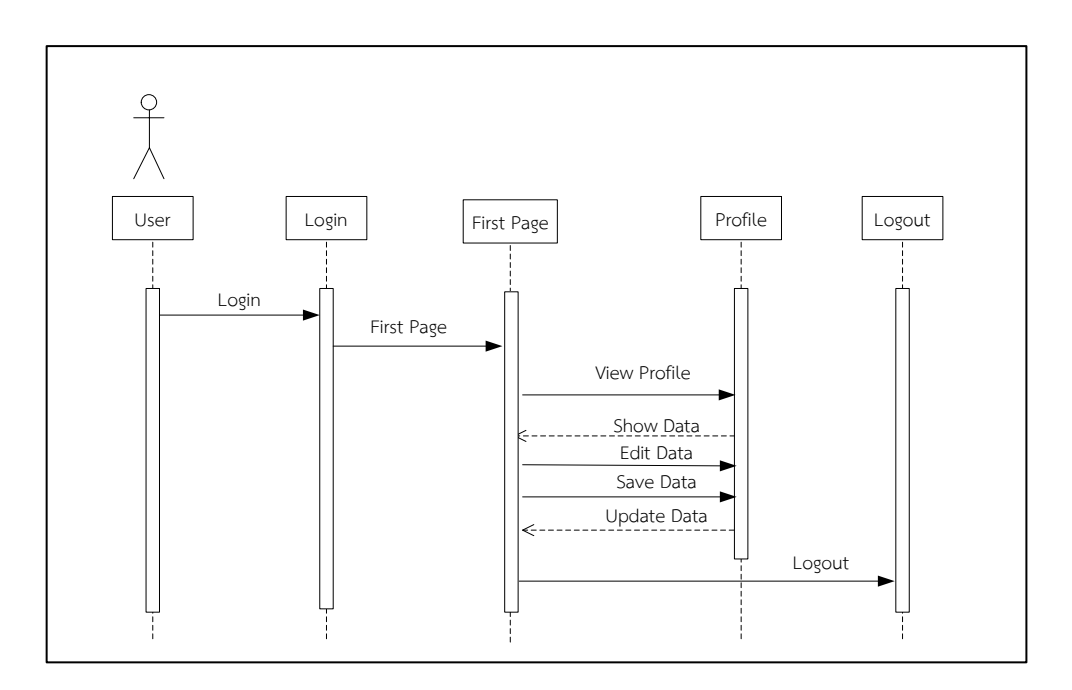

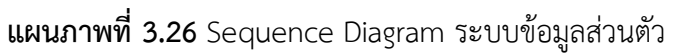

จากแผนภาพที่ 3.26 Sequence Diagram ระบบข้อมูลส่วนตัวซึ่งผู้ใช้งานสามารถดูข้อมูล ส่วนตัวและแก้ไขข้อมูลส่วนตัวได้

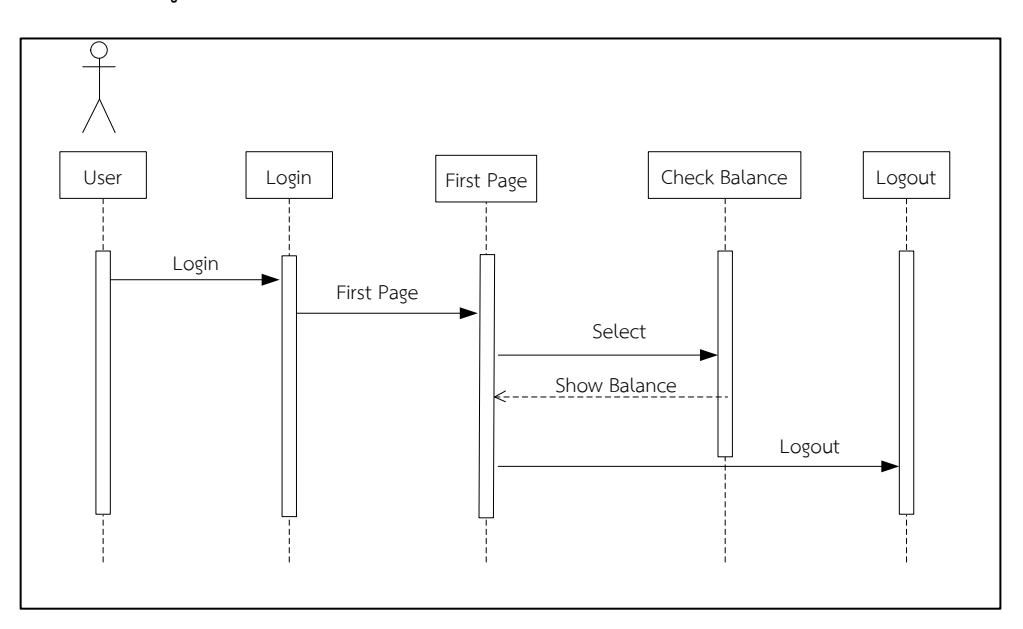

แผนภาพที่ 3.27 Sequence Diagram ระบบเช็คยอดเงิน

จากแผนภาพที่ 3.27 Sequence Diagram ระบบเช็คยอดเงินซึ่งผู้ใช้งานสามารถกรอก หมายเลขบัญชีแล้วค้นหาบัญชีของผู้ใช้เพื่อเช็คยอดเงินคงเหลือในบัญชีได้

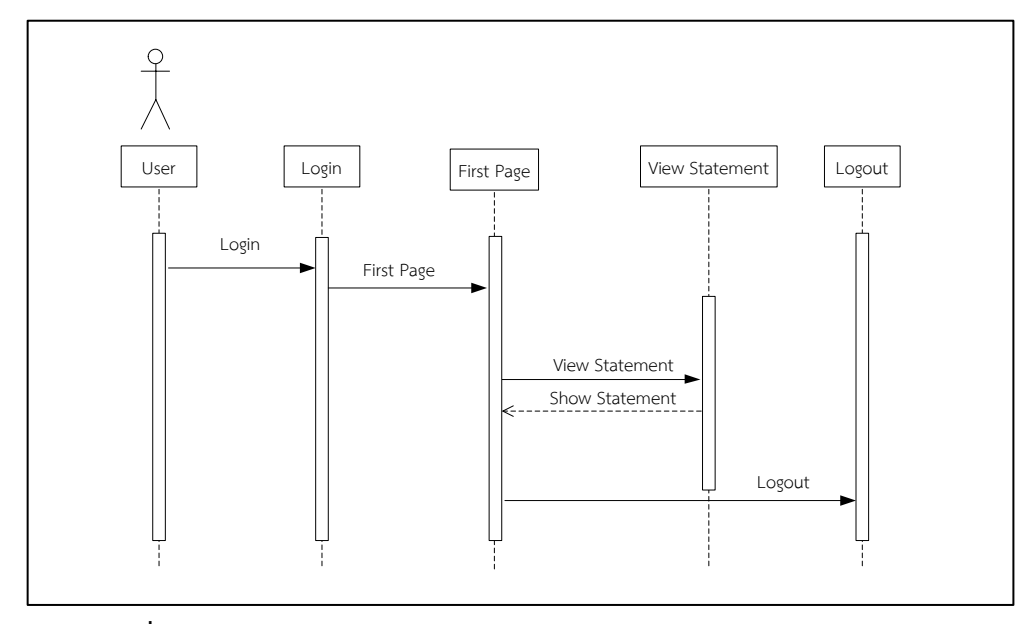

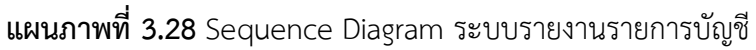

จากแผนภาพที่ 3.28 Sequence Diagram ระบบรายงานรายการบัญชีผู้ใช้สามารถดู รายงานการใช้บัญชีตามรายการต่างๆที่ทำรายการได้

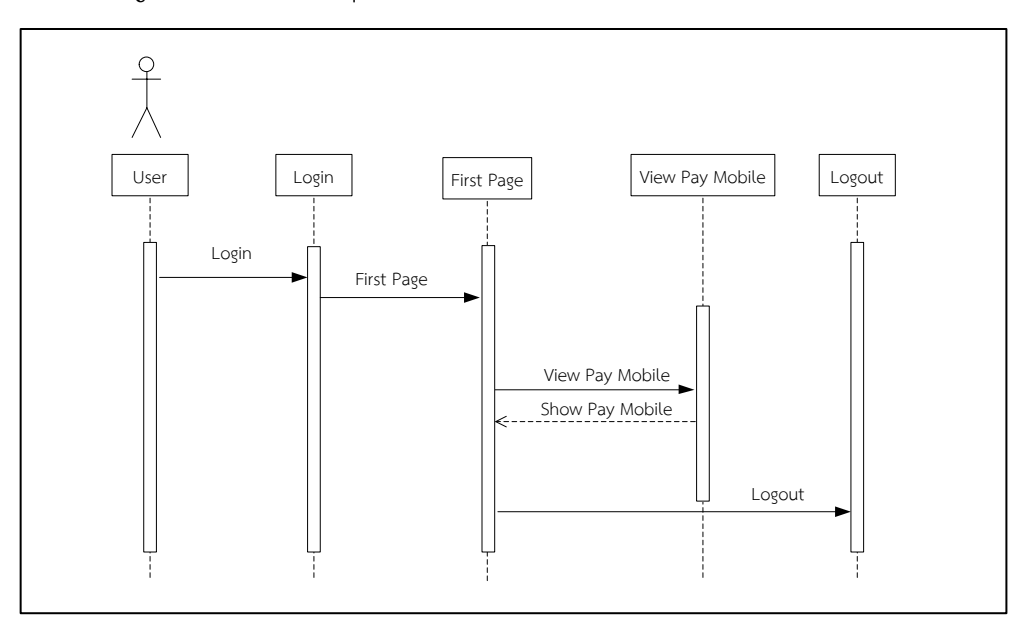

แผนภาพที่ 3.29 Sequence Diagram ระบบรายงานการชำระค่าบริการ

จากแผนภาพที่ 3.29 Sequence Diagram ระบบรายงานการชำระค่าบริการ ผู้ใช้ สามารถดูรายงานการชำระค่าบริการศัพท์ย้อนหลังตามรายการต่างๆที่ชำระค่าบริการ

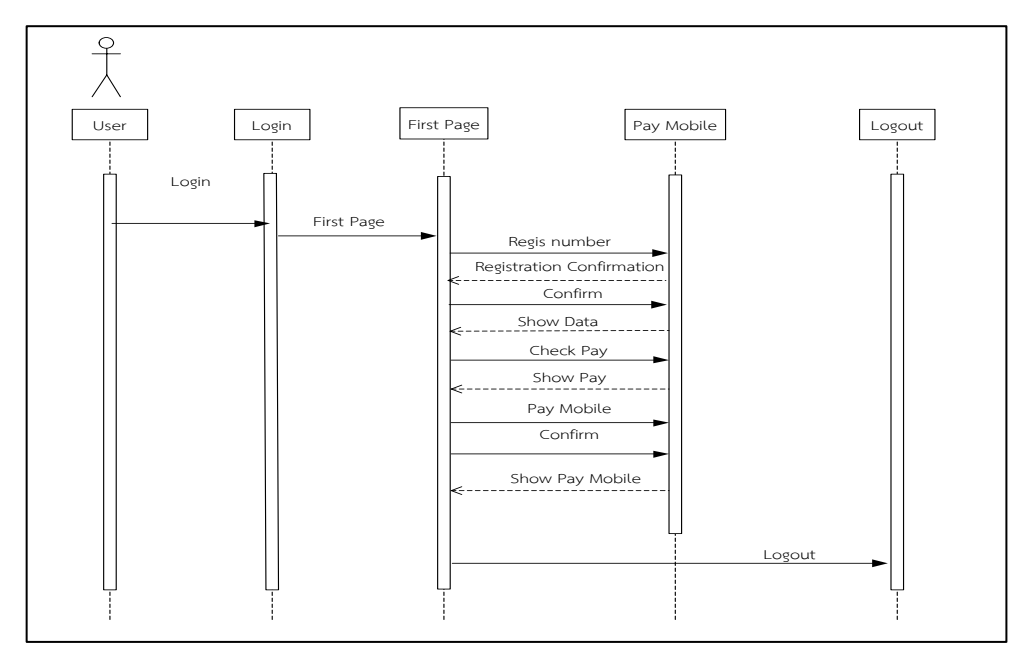

แผนภาพที่ 3.30 Sequence Diagram ระบบชำระค่าบริการโทรศัพท์

จากแผนภาพที่ 3.30 Sequence Diagram ระบบชำระค่าบริการโทรศัพท์ผู้ใช้งาน สามารถค้นหาหมายเลขโทรศัพท์ได้ กรณีที่ต้องการเพิ่มหมายเลขโทรศัพท์ในการลงทะเบียนเพื่อชำระ ค่าบริการผู้ใช้งานสามารถลงทะเบียนผ่านระบบได้ เมื่อผู้ใช้งานไม่ทราบยอดการชำระค่าบริการ สามารถตรวจสอบค่าบริการผ่านระบบและชำระค่าบริการโทรศัพท์ได้ เมื่อชำระค่าบริการโทรศัพท์ แล้วสามารถดูผลการชำระค่าบริการโทรศัพท์ย้อนหลังได้

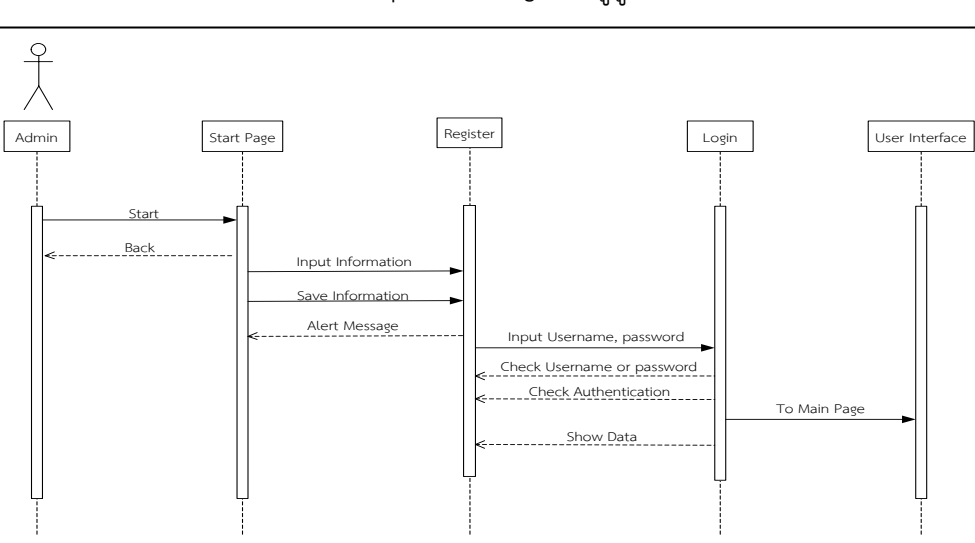

3.2 Sequence Diagram ผู้ดูแลระบบ (Admin)

แผนภาพที่ 3.31 Sequence Diagram แสดงการเข้าใช้งานระบบของผู้ดูแลระบบ

จากแผนภาพที่ 3.31 Sequence Diagram การเข้าใช้งานระบบชำระค่าโทรศัพท์ผ่าน อินเทอร์เน็ตแบงค์กิ้ง โดยใช้เทคโนโลยีเว็บเซอร์วิสของผู้ดูแลระบบ (Admin) ขั้นตอนแรกผู้ดูแลระบบ ต้องเข้าสู่หน้าจอเริ่มต้นของระบบก่อนแล้วทำการเข้าสู่ระบบ (Login) โดยการกรอก Username, Password เมื่อป้อนข้อมูลไม่ถูกต้องระบบจะแจ้งเตือนให้ทราบชื่อผู้ใช้และรหัสผ่านของคุณไม่ถูกต้อง กรุณาตรวจสอบชื่อผู้ใช้และรหัสผ่านของคุณอีกครั้ง แล้วทำการป้อนอีกครั้ง เมื่อป้อนข้อมูลถูกต้อง แล้วระบบจะทำการตรวจเช็คสิทธิ์การเข้าใช้งาน ระบบจะเข้าสู่หน้าจอหลักก่อนที่จะเข้าสู่ตอนอื่น ต่อไป

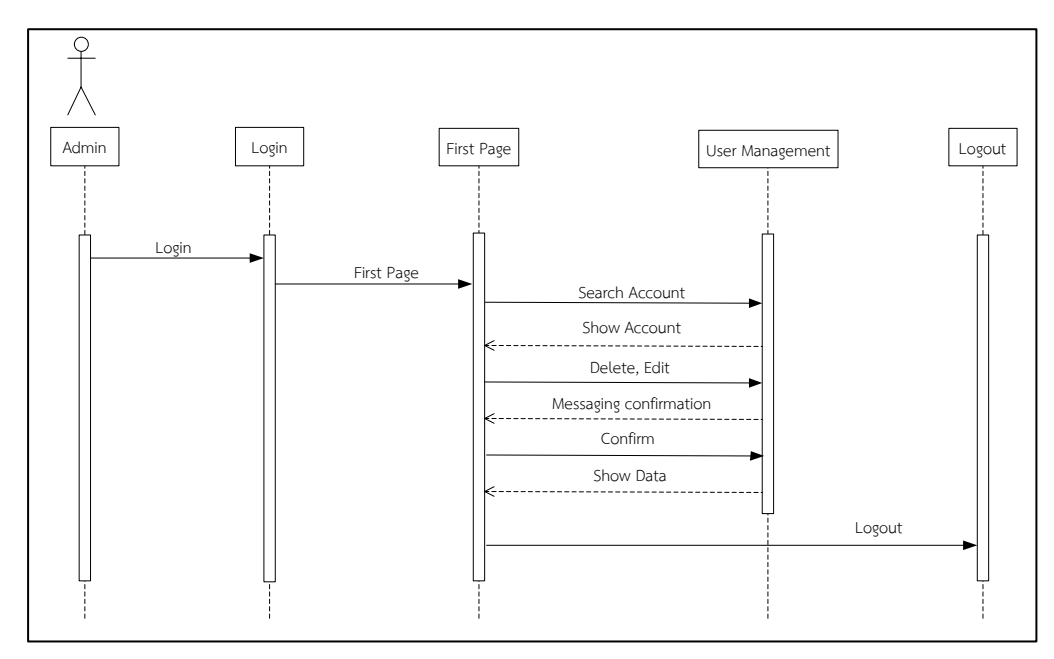

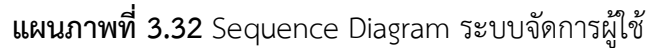

จากแผนภาพที่ 3.32 Sequence Diagram ระบบจัดการผู้ใช้ ผู้ดูแลระบบสามารถจัดการข้อมูลบัญชีผู้ใช้งานระบบได้ เช่น ลบ แก้ไข ข้อมูลของผู้ใช้งานได้ 4) Class Diagram ในการออกแบบการพัฒนาระบบชำระค่าโทรศัพท์

ผ่านอินเทอร์เน็ตแบงค์กิ้ง โดยใช้เทคโนโลยีเว็บเซอร์วิส ได้มีการใช้งาน คลาสไดอะแกรมเข้ามาช่วยใน การออกแบบผังงานด้วย โดยการพัฒนาระบบชำระค่าบริการโทรศัพท์อินเทอร์เน็ตแบงค์กิ้งโดยใช้ เทคโนโลยีเว็บเซอร์วิส จะประกอบไปด้วยคลาสต่างๆ 9 คลาสดังแผนภาพที่ 3.33

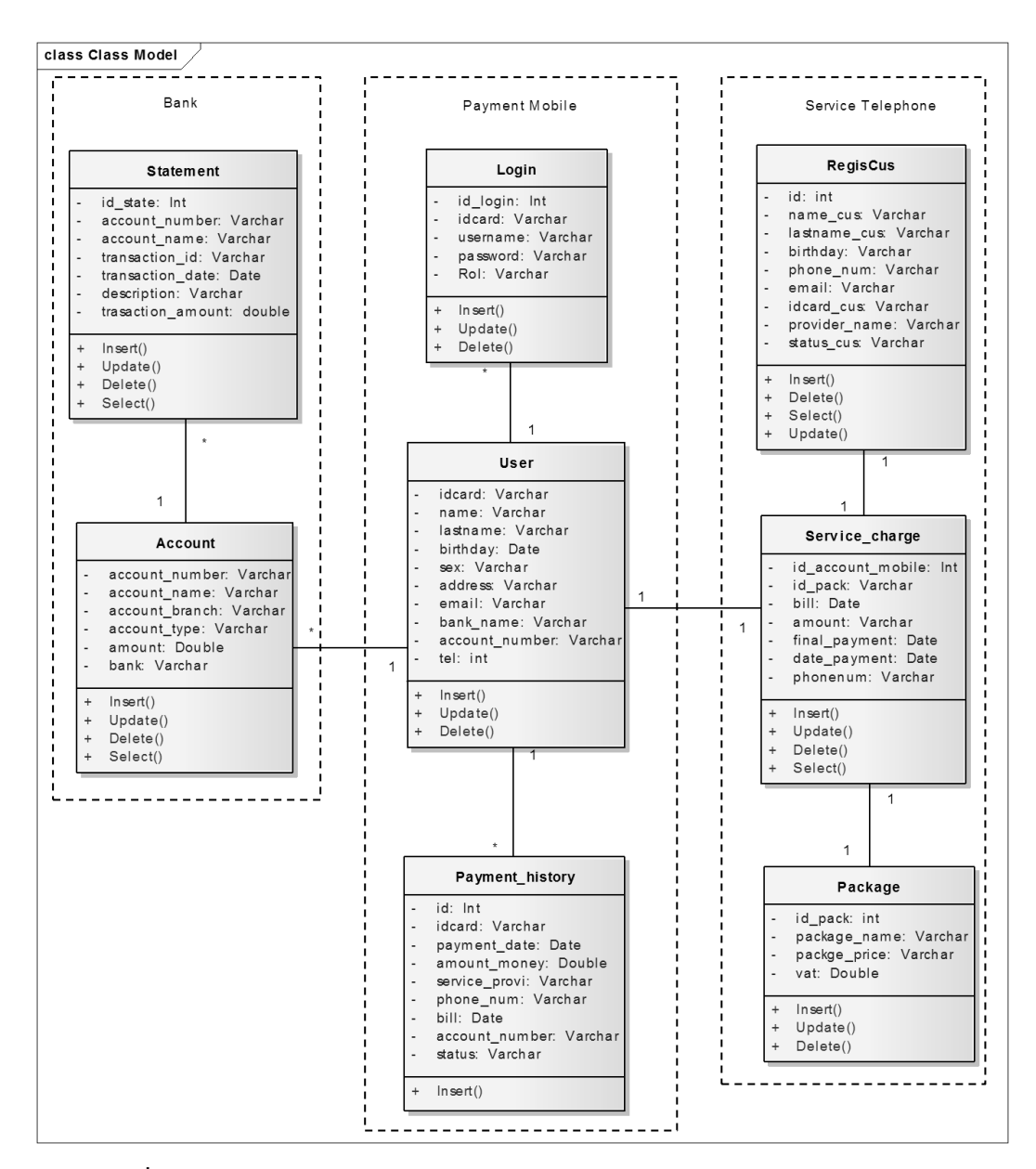

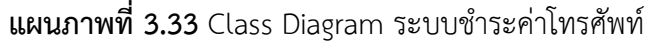

จากแผนภาพที่ 3.33 Class Diagram ระบบชำระค่าโทรศัพท์ผ่านอินเทอร์เน็ตแบงค์กิ้ง โดยใช้เทคโนโลยีเว็บเซอร์วิส ประกอบไปด้วย 3 คลาส ได้แก่ คลาสผู้ใช้ระบบ (User) และคลาสเข้าสู่ ระบบ (Login) และคลาสประวัติการชำระค่าบริการ (Payment\_history) คลาสไดอะแกรมของผู้ ให้บริการจำลองประกอบด้วย 3 คลาส ได้แก่ คลาสบัญชีหมายเลขโทรศัพท์ (Account\_mobile) คลาสค่าบริการโทรศัพท์ (Service\_Charge) และ คลาสแพคเกจ (Package) คลาสไดอะแกรมของ ระบบธนาคารจำลองประกอบไปด้วย 2 คลาส ได้แก่ คลาสบัญชีธนาคาร(Account) และคลาส รายละเอียดบัญชี(Statement)

5) พจนานุกรมข้อมูล (Data Dictionary) ในการพัฒนาระบบชำระ ค่าบริการโทรศัพท์ผ่านอินเทอร์เน็ตแบงค์กิ้ง โดยใช้เทคโนโลยีเว็บเซอร์วิส ซึ่งฐานข้อมูลระบบชำระ ค่าบริการโทรศัพท์อินเทอร์เน็ตแบงค์กิ้งประกอบไปด้วยตาราง (Table) จำนวน 4 ตารางได้แก่

| No | Field Name     | Туре    | Length | Description    | Remark |
|----|----------------|---------|--------|----------------|--------|
| 1  | ld             | Int     | 5      | รหัสสมาชิก     | PK     |
| 2  | Name           | Varchar | 50     | ชื่อ           |        |
| 3  | Lastname       | Varchar | 50     | นามสกุล        |        |
| 4  | Birthday       | Varchar | 20     | วันเกิด        |        |
| 5  | Sex            | Varchar | 20     | เพศ            |        |
| 6  | Address        | Varchar | 255    | ที่อยู่        |        |
| 7  | Email          | Varchar | 50     | อีเมล์         |        |
| 8  | Idcard         | Varchar | 13     | บัตรประชาชน    |        |
| 9  | Bank_name      | Varchar | 50     | ชื่อธนาคาร     |        |
| 10 | Account_number | Varchar | 10     | หมายเลขบัญชี   |        |
| 11 | Username       | Varchar | 50     | ชื่อผู้ใช้     |        |
| 12 | Password       | Varchar | 8      | รหัสผ่าน       |        |
| 13 | Rol            | Varchar | 20     | สิทธิการใช้งาน |        |

**ตารางที่ 3.3** ตาราง tb\_register (สมัครสมาชิก)

ตารางที่ 3.4 ตาราง tb\_tel (หมายเลขโทรศัพท์)

| No | Field Name | Туре    | Length | Description | Remark |
|----|------------|---------|--------|-------------|--------|
| 1  | ld         | Int     | 5      | รหัสหมายเลข | PK     |
|    |            |         |        | โทรศัพท์    |        |
| 2  | Tel        | Varchar | 10     | เบอร์โทร    |        |
| 3  | Username   | Varchar | 50     | ชื่อผู้ใช้  | FK     |

ตารางที่ 3.5 ตาราง tb\_ paymenthis (ประวัติการชำระ)

| No | Field Name     | Туре    | Length | Description      | Remark |
|----|----------------|---------|--------|------------------|--------|
| 1  | Id             | Int     | 5      | รหัสประวัติการ   | PK     |
|    |                |         |        | ชำระ             |        |
| 2  | Payments_date  | Time    |        | วันที่ชำระ       |        |
|    |                | Stamp   |        |                  |        |
| 3  | Amount_money   | Double  | 10,2   | จำนวนเงินที่ชำระ |        |
| 4  | Phone_num      | Varchar | 10     | เบอร์โทร         |        |
| 5  | Service_Provi  | Varchar | 30     | ผู้ให้บริการ     |        |
| 6  | Bill           | Varchar | 20     | งวดที่จ่ายวันที่ |        |
| 7  | Account_number | Varchar | 20     | หมายเลขบัญชี     |        |

| 8  | Status       | Varchar | 20 | สถานะ                  |    |
|----|--------------|---------|----|------------------------|----|
| 9  | Package_name | Varchar | 50 | แพคเกจ                 |    |
| 10 | ldcard       | Varchar | 13 | หมายเลขบัตร<br>ประชาชน | FK |

ฐานข้อมูลระบบให้บริการเครือข่ายจำลองประกอบไปด้วยตาราง(Table) จำนวน 4 ตาราง ได้แก่

| No | Field Name    | Туре    | Length | Description      | Remark |
|----|---------------|---------|--------|------------------|--------|
| 1  | ld            | Int     | 5      | รหัสบัญชีหมายเลข | PK     |
|    |               |         |        | ๆ                |        |
| 2  | Phone_num     | Varchar | 10     | เบอร์โทร         |        |
| 3  | Name_cus      | Varchar | 50     | ชื่อ             |        |
| 4  | Lastname_cus  | Varchar | 50     | นามสกุล          |        |
| 5  | Idcard_cus    | Varchar | 13     | บัตรประชาชน      |        |
| 6  | Birthday      | Varchar | 50     | วันเกิด          |        |
| 7  | Email         | Varchar | 50     | อีเมล์           |        |
| 8  | Provider_name | Varchar | 20     | ชื่อผู้ให้บริการ |        |
| 9  | Address       | Varchar | 255    | ที่อยู่          |        |
| 10 | Sex           | Varchar | 10     | เพศ              |        |
| 11 | Status_cus    | Varchar | 50     | สถานะการใช้งาน   |        |

ตารางที่ 3.6 ตาราง tb\_ regis\_cus (ข้อมูลบัญชีหมายเลขโทรศัพท์)

ตารางที่ 3.7 ตาราง tb\_service\_charge (ค่าบริการโทรศัพท์)

| No | Field Name    | Туре    | Length | Description       | Remark |
|----|---------------|---------|--------|-------------------|--------|
| 1  | ld            | Int     | 5      | รหัสค่าบริการ     | PK     |
|    |               |         |        | โทรศัพท์          |        |
| 2  | Bill          | Varchar |        | งวดวันที่ชำระ     |        |
| 3  | Amount        | Varchar | 20     | จำนวนเงินต้อง     |        |
|    |               |         |        | ชำระ              |        |
| 4  | Final_payment | Varchar |        | สิ้นสุดวันที่ชำระ |        |
| 5  | ld_pack       | Varchar | 5      | รหัสแพคเกจ        | FK     |
| 6  | Phone_num     | Varchar | 10     | เบอร์โทร          | FK     |
| 7  | Status        | Varchar | 50     | สถานะ             |        |

| 4          |     |       |    |         |         | ~    | ~ ~    |
|------------|-----|-------|----|---------|---------|------|--------|
| ตารางที่ 3 | 3.8 | ตาราง | tb | package | (แพคเกจ | โทรเ | สัพทํ) |

| No | Field Name    | Туре    | Length | Description     | Remark |
|----|---------------|---------|--------|-----------------|--------|
| 1  | ld_pack       | Int     | 5      | รหัสแพคเกจ      | РК     |
| 2  | Package_name  | Varchar | 20     | ชื่อแพคเกจ      |        |
| 3  | Package_price | Double  | 6,2    | ราคาแพคเกจ      |        |
| 4  | Vat           | Double  | 5,2    | ภาษีมูลค่าเพิ่ม |        |

ฐานข้อมูลระบบธนาคารจำลองประกอบด้วยตาราง (Table) จำนวน 2 ตารางได้แก่

ตารางที่ 3.9 ตาราง tb\_account (บัญชีธนาคาร)

| No | Field Name  | Туре    | Length | Description     | Remark |
|----|-------------|---------|--------|-----------------|--------|
| 1  | Id          | Int     | 5      | รหัสบัญชีธนาคาร | РК     |
| 2  | No          | Varchar | 20     | หมายเลขบัญชี    |        |
| 3  | Name        | Varchar | 50     | ชื่อบัญชี       |        |
| 4  | Branch      | Varchar | 50     | สาขาบัญชี       |        |
| 5  | Туре        | Varchar | 50     | ประเภทบัญชี     |        |
| 6  | Amounttotal | Double  | 10,2   | จำนวนเงิน       |        |
| 7  | Status      | Varchar | 50     | สถานะ           |        |
| 8  | Date        | Time    |        | วันที่เปิดบัญชี |        |
|    |             | Stamp   |        |                 |        |
| 9  | CustomerNo  | Varchar | 50     | รหัสลูกค้า      |        |

ตารางที่ 3.10 ตาราง tb\_accountstatement (รายละเอียดบัญชี)

| No | Field Name      | Туре    | Length | Description           | Remark |
|----|-----------------|---------|--------|-----------------------|--------|
| 1  | ld_state        | Int     | 5      | รหัสรายละเอียดบัญชี   | PK     |
| 2  | Account_No      | Varchar | 20     | หมายเลขบัญชีต้นทาง    | FK     |
| 3  | TransactionDate | Time    |        | วันที่ทำรายการ        |        |
|    |                 | Stamp   |        |                       |        |
| 4  | Posting_date    | Time    |        | สิ้นสุดวันที่ทำรายการ |        |
|    |                 | Stamp   |        |                       |        |
| 5  | Description     | Varchar | 50     | รายละเอียด            |        |
| 6  | PaymentAmount   | Varchar | 50     | จำนวนเงินที่โอน       |        |
| 7  | PaymentType     | Varchar | 50     | บัญชีปลายทาง          |        |
| 8  | Total           | Varchar | 50     | ยอดเงินคงเหลือ        |        |

1.3 การออกแบบระบบ (System Design)

การออกแบบหน้าจอของระบบชำระค่าโทรศัพท์ผ่านอินเทอร์เน็ตแบงค์กิ้ง โดยใช้ เทคโนโลยีเว็บเซอร์วิส การออกแบบหน้าจอเพื่อให้ง่ายต่อการใช้งานและการออกแบบผู้วิจัยได้ทำการ ออกแบบหน้าจอของแต่ละส่วนโดยมีหัวข้อหลักต่างๆที่เกี่ยวข้องกับการใช้งาน โดยการออกแบบ หน้าจอส่วนต่างๆ ประกอบด้วย ดังนี้

|                                                                           | Header 1 | 1 |
|---------------------------------------------------------------------------|----------|---|
| เข้าสู่ระบบ<br>ข้อยุไข้:<br>รงสะเวน:<br><u>ส้มรงสะเวน 2</u><br>สมครสมาชิก | 2        |   |
|                                                                           | 3        |   |

1.3.1 การออกแบบหน้าจอสำหรับผู้ใช้งาน (User)

ภาพที่ 3.8 การออกแบบหน้าจอเริ่มต้นการใช้งานระบบ

จากภาพที่ 3.8 การออกแบบหน้าจอเริ่มต้นการใช้งานระบบ เมื่อผู้ใช้งานเปิดใช้งานระบบ ผู้ใช้จะเห็นหน้าจอเริ่มต้นการใช้งานส่วนประกอบของหน้าจอจะมีอยู่ 3 ส่วนคือ หมายเลข 1 ส่วนหัว ของระบบ หมายเลข 2 ส่วนกรอกข้อมูลเพื่อเข้าสู่ระบบ และ หมายเลข 3 ส่วนของ footer

|                    |               | neader i |      |            |
|--------------------|---------------|----------|------|------------|
|                    |               |          |      | $\bigcirc$ |
| มัครสมาชิก         |               |          |      |            |
|                    |               |          |      |            |
| ขือ :              | นาย ก         | *        |      |            |
| นามสกุล :          | มูลทราย       | *        |      |            |
| พัสบัครประชาชน :   | 11111111111   | •        | 2    |            |
| L10107 :           | 🔾 ชาย 💿 หญิง  |          |      |            |
| วัน/เดือน/ปีเกิด : | 12/02/2536    | *        |      |            |
| ฑือย่ :            | มหาสารคาม     |          |      |            |
|                    |               |          |      |            |
|                    |               |          |      |            |
| เบอร์โทร :         | 0764343235 *  |          |      |            |
| อีเมล์ :           | K@hotmail.com | *        |      |            |
| หมายเลขบัญชี :     | หมายเลขบัญขั  | *        |      |            |
| ธนาคาร :           | ธนาคาร        | ·        |      |            |
| ขีอผู้ใช้ :        | นื้อผู้ใช้    |          |      |            |
| รทัสผ่าน :         | รหัสผ่าน      | •        |      |            |
|                    |               |          |      |            |
|                    | บันทึก        | ยกเด็ก   | กสับ |            |
|                    |               |          |      |            |
|                    |               |          | _    |            |

**ภาพที่ 3.9** การออกแบบหน้าจอสมัครสมาชิก

จากภาพที่ 3.9 การออกแบบหน้าสมัครสมาชิก ซึ่งเป็นหน้าจอสำหรับผู้ใช้งานระบบ การใช้ งานส่วนประกอบของหน้าจอจะมีอยู่ 3 ส่วนคือ หมายเลข 1 ส่วนหัวของระบบ หมายเลข 2 ส่วน กรอกข้อมูลเพื่อเข้าสู่ระบบ และ หมายเลข 3 ส่วนของ footer ผู้ใช้ งานต้องสมัครสมาชิก โดยผู้ใช้ต้องกรอกข้อมูลเพื่อสมัครสมาชิก

|                                  | Header 1 | 1 |
|----------------------------------|----------|---|
| <b>เข้าสู่ระบบ</b><br>ซ้อยู่ไซ่: | 2        |   |
|                                  | 3        |   |

**ภาพที่ 3.10** การออกแบบหน้าจอเข้าสู่ระบบ

จากภาพที่ 3.10 การออกแบบหน้าจอเข้าสู่ระบบ ผู้ใช้สามารถกรอก Username, Password ที่ได้จากการสมัครสมาชิกเพื่อใช้งานระบบ ระบบจะตรวจสอบ Username, Password กรณีที่ผู้ใช้งานกรอก Username, Password ไม่ถูกต้องระบบจะแสดงข้อความแจ้งเตือน กรณีกรอก ถูกต้องระบบจะเช็คสิทธิการเข้าใช้งาน

|                                                                                       |                                                                     |             | Heade          | er 1                      | 1                   |            |
|---------------------------------------------------------------------------------------|---------------------------------------------------------------------|-------------|----------------|---------------------------|---------------------|------------|
| หน้าแรก                                                                               | ข้อมูลส่วนตัว                                                       | เช็คยอดเงิน | ร่ำระค่าบริการ | ริทรศัร 2 รายงานรายการปัญ | รายงานรำระค่าบริการ | ออกจากระบบ |
| ข้อมูลส่วนตัว                                                                         |                                                                     |             |                |                           |                     |            |
| ชื่อ :<br>นามสกุด :<br>จารัสปัตรประชาชน :<br>เหต :<br>วันนเสือนปปีเกิด :<br>ที่อยู่ : | ันายก<br>มูลหรรย<br>111111111111<br>ข่าย<br>23/12/2536<br>มหาสารคาม |             |                | 3                         |                     |            |
| เบอร์โทร :<br>หมายเลขบัญชี :<br>ธนาคาร :<br>อีเมต์ :<br>ชื่อผู้ใช้ :<br>รหัสผ่าน :    | 0764343235<br>1717171111<br>KTB<br>gingtomo553@hotmail.<br>ging     |             |                |                           |                     |            |
|                                                                                       | ( n                                                                 | เจ็ก บก     | แต๊ก           | กสับ                      | )                   |            |

**ภาพที่ 3.11** การออกแบบหน้าจอข้อมูลส่วนตัว

จากภาพที่ 3.11 การออกแบบหน้าจอข้อมูลส่วนตัว การใช้งานส่วนประกอบของ หน้าจอจะมีอยู่ 4 ส่วนคือ หมายเลข 1 ส่วนหัวของระบบ หมายเลข 2 ส่วนเมนู หมายเลข 3 ส่วน ของเนื้อหาของเมนูนั้นๆ และ หมายเลข 4 ส่วนของ footer ผู้ใช้งานระบบสามารถดูข้อมูลส่วนตัว และแก้ไขข้อมูลส่วนตัวของผู้ใช้งานได้นอกจากนั้นผู้ใช้สามารถเปลี่ยนรหัสผ่านในการเข้าใช้งานได้

| หน้าแรก        | ข้อมูลส่วนตัว | เช็คยอดเงิน | ช่าระค่ายริการโทรศัพท์ | รายงานรายการปัญชี | รายงานสำระค่าปริการ | ออกจาก |
|----------------|---------------|-------------|------------------------|-------------------|---------------------|--------|
|                |               |             |                        |                   |                     |        |
| ายอดเงิน       |               |             |                        |                   |                     |        |
| ชื่อมัญชี :    | นายก มูลทราย  |             |                        |                   |                     |        |
| หมายเลขบัญชี : | 1717171111    |             |                        |                   |                     |        |
| จำนวนเงิน :    | 5000          |             |                        |                   |                     |        |
| สาขา :         | มหาสารคาม     |             |                        |                   |                     |        |
| ธนาคาร:        | KTB           |             |                        |                   |                     |        |
| สถานะ :        | ใช้งาน        |             |                        |                   |                     |        |
|                |               |             |                        |                   |                     |        |
|                |               |             |                        |                   |                     |        |

**ภาพที่ 3.12** การออกแบบหน้าจอเซ็คยอดเงิน

จากภาพที่ 3.12 การออกแบบหน้าจอเช็คยอดเงิน ผู้ใช้งานสามารถกรอกหมายเลขบัญชี แล้วกดปุ่มค้นหาเพื่อดูยอดเงินคงเหลือในบัญชีได้

|                              |                                              | Hea                         | der 1                                   |                           |                                     |              |
|------------------------------|----------------------------------------------|-----------------------------|-----------------------------------------|---------------------------|-------------------------------------|--------------|
| หน้าแรก                      | ข้อมูลส่วนตัว                                | เช็คยอดเงิน                 | ข่าระค่าบริการโพรศัพท์                  | รายงานรายการบัญชี         | รายงานการชำระค่าบริการ              | ออกจากระบบ   |
| <u>ชำระค่าบริการโห</u><br>หม | ร <mark>ศัพม์</mark><br>ายเลขโทรศัพท์ : 0764 | 343235                      | ศัมหา                                   | (เพิ่มหมายเลขโทรศัพท์)    | <br>(ลบทมายเลขโทรศัพท์)             |              |
| ชื่อ-ส <i>เ</i><br>มายกมูลา  | <mark>เล เมอร์โทร</mark><br>กราย 0764343235  | <b>รอบมิล</b><br>10/12/2553 | <b>จำนวนเงิน</b><br>299.00 <sup>เ</sup> | แพคเกจ<br>เพศเกจเดือน 299 | <b>สถานะ</b><br>ด้างจ่าย <u>ส</u> ้ | <u>13410</u> |
|                              |                                              |                             |                                         |                           |                                     |              |

ภาพที่ 3.13 การออกแบบหน้าจอชำระค่าบริการโทรศัพท์

จากภาพที่ 3.13 ชำระค่าบริการโทรศัพท์ผู้ใช้งานค้นหาเพื่อดูผลการชำระค่าบริการ โทรศัพท์ได้ สามารถลงทะเบียนหมายเลขโทรศัพท์ ตรวจสอบค่าบริการโทรศัพท์ และชำระค่าบริการ โทรศัพท์ได้

|               |               | Hea            | der 1                  |                   |          |
|---------------|---------------|----------------|------------------------|-------------------|----------|
|               |               |                |                        |                   |          |
| หน้าแรก       | ข้อมูลส่วนตัว | เช็คยอดเงิน    | ช่าระค่าบริการโทรศัพท์ | รายงานรายการปัญชี | ออกจากระ |
| ยงามรายการนัย | าเส           |                |                        |                   |          |
| 001031011300  | <u>ө п</u>    |                |                        |                   |          |
|               |               |                |                        |                   |          |
| สำดับ         | หมายเลขบัญชี  | วันที่ทำรายการ | รายละเอียด             | จำนวนเงิเ         | เทีโอน   |
| 1             | 1234567890    | 12/03/2559     | ช่าระค่าบริการโทรศั    | พท์ 299.0         | 00       |
|               |               |                |                        |                   |          |
|               |               |                |                        |                   |          |
|               |               |                |                        |                   |          |
|               |               |                |                        |                   |          |
|               |               |                |                        |                   |          |
|               |               |                |                        |                   |          |
|               |               |                |                        |                   |          |

**ภาพที่ 3.14** การออกแบบหน้าจอรายงานรายการบัญชี

จากภาพที่ 3.14 การออกแบบหน้าจอรายงานรายการบัญชีผู้ใช้งานสามารถดูรายงาน รายการใช้บัญชีของตัวเองได้

|             |                       | Неа                  | nder 1                       |                         |                            |                   |
|-------------|-----------------------|----------------------|------------------------------|-------------------------|----------------------------|-------------------|
| เน้าแรก     | ข้อมูลส่วนตัว         | เช็คยอดเงิน          | ช่าระค่าปริการโทรศัพท์       | รายงานรายการปัต         | ปูชี้ รายงานการชำระค่าบริง | ออกจากระเ         |
| รายงานการขำ | ระค่าบริการ           |                      |                              |                         |                            |                   |
|             |                       |                      |                              |                         |                            |                   |
| สำดับ<br>1  | เบอรโทร<br>0764343235 | รอบบิล<br>12/03/2559 | วันที่ทำรายการ<br>12/03/2559 | จำนวนเงิน<br>299.00 แพค | แพคเกจ<br>จเกจเลือนละ 299  | สถานะ<br>จ่ายแล้ว |
|             |                       |                      |                              |                         |                            |                   |
|             |                       |                      |                              |                         |                            |                   |
|             |                       |                      |                              |                         |                            |                   |
|             |                       |                      |                              |                         |                            |                   |
|             |                       |                      |                              |                         |                            |                   |
|             |                       |                      |                              |                         |                            |                   |
|             |                       |                      |                              |                         |                            |                   |

ภาพที่ 3.15 การออกแบบหน้าจอรายงานรายการชำระค่าบริการ

จากภาพที่ 3.15 การออกแบบหน้าจอรายงานรายการซำระค่าบริการผู้ใช้งานสามารถดู รายงานรายการชำระค่าบริการของตัวเองได้

## 1.3.2 การออกแบบหน้าจอสำหรับผู้ดูแลระบบ (Admin)

|                                  | Header 1 | 1 |
|----------------------------------|----------|---|
| <b>เข้าสู่ระบบ</b><br>ขึ้อยุไข้: | 2        |   |
|                                  | 3        |   |

**ภาพที่ 3.16** การออกแบบหน้าจอเริ่มต้นการใช้งานผู้ดูแลระบบ

จากภาพที่ 3.16 การออกแบบหน้าจอเริ่มต้นการใช้งานของผู้ดูแลระบบ เมื่อผู้ดูแล ระบบเปิดใช้งานระบบผู้ใช้จะเห็นหน้าจอเริ่มต้นการใช้งานส่วนประกอบของหน้าจอจะมีอยู่ 3 ส่วนคือ หมายเลข 1 ส่วนหัวของระบบ หมายเลข 2 ส่วนกรอกข้อมูลเพื่อเข้าสู่ระบบ และ หมายเลข 3 ส่วน ของ footer

|             |                                               | Header                                                                                                    | 1                                                                                                    |                                                                                                    |                                                                                                    |
|-------------|-----------------------------------------------|----------------------------------------------------------------------------------------------------|----------------------------------------------------------------------------------------------------|----------------------------------------------------------------------------------------------------|----------------------------------------------------------------------------------------------------|
| จัดกา       | รข้อมูลผู้ใช้                                 | ออกจา                                                                                                    | กระบบ                                                                                                    |                                                                                                    |                                                                                                    |
|             |                                               |                                                                                                    |                                                                                                    |                                                                                                    |                                                                                                    |
| เประชาชน: [ | 1121212221212                                 |                                                                                                    | ต้มหา                                                                                                    |                                                                                                    |                                                                                                    |
| รหัสสมาชิก  | ชื่อ                                          | สกุล                                                                                                    | บัตรประชาชน                                                                                                    | ชื่อผู้ใช้                                                                                                    | จัดการบัญชั                                                                                                    |
| 1           | วิศวะ                                         | ไทยานนท์                                                                                                    | 1121212221212                                                                                                    | tomo                                                                                                    | ลบ แก้ไข                                                                                                    |
|             |                                               |                                                                                                    |                                                                                                    |                                                                                                    |                                                                                                    |
|             |                                               |                                                                                                    |                                                                                                    |                                                                                                    |                                                                                                    |
|             | <b>จัดกา</b><br>เประชาชน: (<br>รงสสมาชิก<br>1 | <b>จัดการข้อมูลผู้ใช้</b><br>ม <sub>ีระบาชน</sub> : ( <u>112122221212</u><br><u>รุงสสมาชิก <sub>ขือ</sub><br/>1 วิศวะ</u> | จัดการข้อมูลผู้ใช้         ออกจา           มีระขายน:         (112122221212)           รงสสมาบิก         สกุล           1         วิสวะ | จัดการข้อมูลผู้ใช้         ออกจากระบบ           มีระยายน:         11212222222           รปสะยายน:         สัมหา           รปสะยายน:         12122222222           1         มีตะ           1         มีตะ           มีหยามมท์         1121212221212 | <b>จัดการข้อมูลผู้ใช้ ออกจากระบบ</b><br>มโลขทายน: <u>112122221212</u> สัมหา<br><u>รฟสสมาชิก <sub>ชื่อ</sub> สกุล ประประชาชน ข้อผู้ใช้</u><br>1 วิศวะ ไทยานนท์ 1121212221212 tomo |

ภาพที่ 3.17 การออกแบบหน้าจอจัดการผู้ใช้

จากภาพที่ 3.17 การออกแบบหน้าจอบัญชีผู้ใช้ผู้ดูแลระบบสามารถเข้ามาจัดการข้อมูล บัญชีผู้ใช้ได้ เช่น ดูข้อมูลบัญชีผู้ใช้ ลบบัญชีผู้ใช้งาน แก้ไขบัญชีผู้ใช้งาน 1.4 การพัฒนาระบบ (Development)

ในขั้นตอนการพัฒนาผู้วิจัยได้นำข้อมูลที่ได้จากการออกแบบมาทำการพัฒนา ระบบชำระค่าโทรศัพท์ผ่านอินเทอร์เน็ตแบงค์กิ้ง โดยใช้เทคโนโลยีเว็บเซอร์วิส จนเสร็จสมบูรณ์ จากนั้นนำไปเสนออาจารย์ที่ปรึกษาเพื่อตรวจสอบความถูกต้องโดยการทดสอบระบบ และ องค์ประกอบของระบบ จากนั้นทำการปรับปรุงตามคำแนะนำของอาจารย์ที่ปรึกษาเป็นระยะจน ระบบมีความสมบูรณ์ และเสนอต่อผู้เชี่ยวชาญเพื่อประเมินคุณภาพของระบบ มีขั้นตอนการ ดำเนินงาน เครื่องมือของการพัฒนาระบบ ดังต่อไปนี้

1.4.1 ภาษา Java

1.4.2 โปรแกรมระบบฐานข้อมูล Mysql

1.4.3 โปรแกรมที่ใช้ในการพัฒนาระบบ NetBeans IDE 8.0.1

ในการพัฒนาระบบผู้วิจัยได้ปรึกษาอาจารย์เป็นระยะเพื่อทำการพัฒนาระบบจน ระบบสมบูรณ์ แล้วนำมาทดสอบโดยผู้เชี่ยวชาญ ซึ่งมีขั้นตอนการทดสอบการใช้งาน แบ่งออกเป็น 2 ขั้นตอนดังนี้

 การทดสอบขั้นแอลฟ่า (Alpha Test) เป็นการทดสอบการทำงานโดยผู้จัดทำ โครงงาน เพื่อทดสอบการทำงานของการพัฒนาระบบชำระค่าบริการโทรศัพท์ผ่านอินเทอร์เน็ตแบงค์ กิ้ง โดยใช้เทคโนโลยีเว็บเซอร์วิสนั้นทีละส่วน ๆ เพื่อหาข้อผิดพลาดในการทำงานของระบบหลังจาก นั้นจึงปรับปรุงแก้ไขระบบให้ทำงานสมบูรณ์ขึ้น

 การทดสอบขั้นเบต้า (Beta Test) เป็นการทดสอบการทำงานของ การพัฒนา ระบบชำระค่าบริการโทรศัพท์ผ่านอินเทอร์เน็ตแบงค์กิ้ง โดยใช้เทคโนโลยีเว็บเซอร์วิสที่พัฒนาขึ้น โดย ผู้เชี่ยวชาญเป็นอาจารย์มหาวิทยาลัยราชภัฏมหาสารคาม มีคุณสมบัติ คือ สำเร็จการศึกษาระดับ ปริญญาโทขึ้นไป สาขาเทคโนโลยีสารสนเทศ หรือสาขาที่เกี่ยวกับคอมพิวเตอร์ จำนวน 3 คน ได้แก่ 2.1) ดร.ปิยศักดิ์ ถือาสนา อาจารย์ประจำคณะเทคโนโลยีสารสนเทศ

มหาวิทยาลัยราชภัฏมหาสารคาม

เครือข่าย

2.2) ดร.ธวัชชัย สหพงษ์ อาจารย์ประจำคณะเทคโนโลยีสารสนเทศ มหาวิทยาลัยราชภัฏมหาสารคาม

 2.3) อาจารย์จารุกิตติ์ สายสิงห์ อาจารย์ประจำคณะเทคโนโลยีสารสนเทศ มหาวิทยาลัยราชภัฏมหาสารคาม

 1.5 การทดสอบระบบและการประเมินผล (System Testing and Evaluation) ในขั้นตอนนี้ผู้วิจัยจะนำระบบชำระค่าโทรศัพท์ผ่านอินเทอร์เน็ตแบงค์กิ้ง โดยใช้ เทคโนโลยีเว็บเซอร์วิส ที่มีองค์ประกอบครบสมบูรณ์มาทดลองใช้กับกลุ่มเป้าหมาย มีขั้นตอนการ ดำเนินการดังนี้

1.5.1 เตรียมความพร้อมในการจัดเตรียมห้องปฏิบัติการ โปรแกรมและระบบ

1.5.2 ผู้วิจัยได้นำการพัฒนาระบบชำระค่าโทรศัพท์ผ่านอินเทอร์เน็ตแบงค์กิ้ง โดยใช้เทคโนโลยีเว็บเซอร์วิส ที่พัฒนาขึ้นที่ผ่านการประเมินคุณภาพแล้วไปทดลองใช้กับ 1.5.3 ทำการประเมินความพึงพอใจด้วยแบบสอบถามความพึงพอใจที่พัฒนาขึ้น

1.5.4 ผู้จัดทำคู่มือการใช้งานระบบชำระค่าโทรศัพท์ผ่านอินเทอร์เน็ตแบงค์กิ้ง โดยใช้เทคโนโลยีเว็บเซอร์วิส ที่พัฒนาขึ้น จากนั้นผู้วิจัยได้ตรวจสอบ ปรับปรุงแก้ไขข้อมูลเมื่อมีการ เปลี่ยนแปลง เพื่อให้ระบบที่พัฒนาขึ้นสามารถทำงานได้อย่างสมบูรณ์ครบตามขอบเขตงานของ ระบบงาน ตรงตามวัตถุประสงค์ที่กำหนดไว้และสมบูรณ์พร้อมนำระบบชำระค่าบริการโทรศัพท์ผ่าน อินเทอร์เน็ตแบงค์กิ้ง โดยใช้เทคโนโลยีเว็บเซอร์วิสไปใช้งานจริง

### 2. แบบประเมินคุณภาพของระบบ

ระบบชำระค่าบริการโทรศัพท์ผ่านอินเทอร์เน็ตแบงค์กิ้ง โดยใช้เทคโนโลยีเว็บเซอร์วิส มีขั้นตอนการสร้างและหาคุณภาพ ดังนี้

2.1 ขั้นการวิเคราะห์ ผู้วิจัยได้ศึกษาเอกสาร ตำรา ที่เกี่ยวกับการสร้างแบบสอบถาม และวิธีการสร้างจากหนังสือการพัฒนาซอฟแวร์ทางการศึกษา (พิสุทธา อารีราษฎร์. 2550 : 176) และ จากหนังสือการศึกษาเบื้องต้น (บุญชม ศรีสะอาด. 2545 : 35-37)

 2.2 ขั้นการออกแบบ ผู้วิจัยได้กำหนดโครงร่างของแบบสอบถาม โดยแบ่งเป็น 3 ตอน ดังนี้

ตอนที่ 1 คำชี้แจง

ตอนที่ 2 ข้อมูลทั่วไปของผู้เชี่ยวชาญ

ตอนที่ 3 ความคิดเห็นของผู้เชี่ยวชาญที่มีต่อระบบระบบชำระค่าบริการโทรศัพท์ ผ่านอินเทอร์เน็ตแบงค์กิ้ง โดยใช้เทคโนโลยีเว็บเซอร์วิส ผู้วิจัยใช้วิธีการประเมินแบบ Black box โดย แบ่งรายการสอบถามออกเป็น 5 หัวข้อ ดังนี้

 การประเมินด้านการตรงตามความต้องการของผู้ใช้ระบบ (Functional Test) เป็นการประเมินคุณภาพด้านความต้องการของผู้ใช้ ต่อระบบการทำงานของระบบ ซึ่งในการ ประเมินระบบได้ทำการออกแบบแบบประเมิน โดยแบ่งหัวข้อการประเมิน 5 หัวข้อ

 2) ด้านการทำงานได้ตามฟังก์ชันงานของระบบ (Usability Test) เป็นการ ประเมินคุณภาพด้านการทำงานของระบบ ที่มีการเข้าถึงข้อมูลตามฟังก์ชันของระบบงาน ซึ่งในการ ประเมินระบบได้ทำการออกแบบแบบประเมิน โดยแบ่งหัวข้อการประเมิน 5 หัวข้อ

 ด้านความง่ายต่อการใช้งานระบบ (Result Test) เป็นการประเมินคุณภาพ ด้านความง่ายต่อการใช้งานระบบ ซึ่งในการประเมินระบบได้ทำการออกแบบแบบโดยแบ่งหัวข้อการ ประเมิน 7 หัวข้อ

 4) ด้านการรักษาความปลอดภัยของข้อมูลในระบบ (Security Test) เป็นการ ประเมินคุณภาพด้านการรักษาความปลอดภัยของข้อมูลในระบบ ซึ่งในการประเมินระบบได้ทำการ ออกแบบแบบประเมิน โดยแบ่งหัวข้อการประเมิน 2 หัวข้อ 5) ด้านคู่มือการใช้งานระบบ (Documentation) เป็นการประเมินคุณภาพด้าน คู่มือการใช้งานระบบ ซึ่งในการประเมินระบบได้ทำการออกแบบแบบประเมิน โดยแบ่งหัวข้อ 5 หัวข้อ

2.3 ขั้นการพัฒนา ผู้วิจัยได้จัดทำแบบสอบถาม ดังนี้

2.3.1 พิมพ์แบบสอบถาม ตามที่ได้ออกแบบไว้ และจัดทำเป็นแบบมาตราส่วน ประมาณค่า 5 ระดับ ตามวิธีของลิเคิร์ท (Likert) ดังนี้

| 5 | หมายถึง               | มีความเหมาะสมมากที่สุด                                                                                    |
|---|-----------------------|----------------------------------------------------------------------------------------------------|
| 4 | หมายถึง               | มีความเหมาะสมมาก                                                                                          |
| 3 | หมายถึง               | มีความเหมาะสมปานกลาง                                                                                      |
| 2 | หมายถึง               | มีความเหมาะสมน้อย                                                                                         |
| 1 | หมายถึง               | ไม่มีเหมาะสม                                                                                              |
|   | 5<br>4<br>3<br>2<br>1 | <ol> <li>5 หมายถึง</li> <li>4 หมายถึง</li> <li>3 หมายถึง</li> <li>2 หมายถึง</li> <li>1 หมายถึง</li> </ol> |

2.3.2 ตรวจสอบความเที่ยงตรงของข้อคำถาม ความเหมาะสมของภาษา และ ความสอดคล้องของข้อคำถามกับเนื้อหา (Index of Item Objective Congruence : IOC) โดยนำ แบบสอบถาม ที่ผ่านการตรวจแก้จากอาจารย์ที่ปรึกษาแล้ว ให้ผู้เชี่ยวชาญ จำนวน 3 คน ตรวจสอบ กำหนดเกณฑ์ ดังนี้

ให้คะแนน +1 ถ้าแน่ใจว่าข้อคำถามนั้นตรงกับเนื้อหา

ให้คะแนน 0 ถ้าไม่แน่ใจว่าข้อคำถามนั้นตรงกับเนื้อหา

ให้คะแนน -1 ถ้าแน่ใจว่าข้อคำถามนั้นไม่ตรงกับเนื้อหา

ทำการคำนวณค่าความสอดคล้องของข้อคำถามกับเนื้อหาแบบสอบถามทุกข้อมีค่าความ สอดคล้องอยู่ระหว่าง 0.67 – 1.00

2.4 คัดเลือกข้อคำถามที่ผ่านการประเมิน ที่มีค่าอยู่ระหว่าง 0.67 – 1.00 ที่ ครอบคลุมเนื้อหาในการประเมินระบบงานที่พัฒนาขึ้น

2.5 จากนั้นผู้วิจัยได้จัดทำแบบสอบถามฉบับสมบูรณ์เพื่อใช้เป็นเครื่องมือในการวิจัย ต่อไป

### 3. แบบสอบถามความพึงพอใจของผู้ใช้ระบบ

ระบบชำระค่าโทรศัพท์ผ่านอินเทอร์เน็ตแบงค์กิ้ง โดยใช้เทคโนโลยีเว็บเซอร์วิส มี ขั้นตอนการสร้างและหาคุณภาพ ดังนี้

3.1 ขั้นการวิเคราะห์ ผู้วิจัยได้ศึกษาเอกสาร ตำราที่เกี่ยวกับการสร้างแบบสอบถาม และวิธีการสร้างจากหนังสือการพัฒนาซอฟแวร์ทางการศึกษา (พิสุทธา อารีราษฎร์. 2550 : 176) และ จากหนังสือการศึกษาเบื้องต้น (บุญชม ศรีสะอาด. 2545 : 35-37)

3.2 ขั้นการออกแบบ ผู้วิจัยได้กำหนดโครงร่างของแบบสอบถาม โดยแบ่งเป็น 3 ตอน ดังนี้ ตอนที่ 1 คำชี้แจง

ตอนที่ 2 ข้อมูลทั่วไปของผู้ตอบแบบสอบถาม

ตอนที่ 3 ความพึงพอใจของผู้ใช้ที่มีต่อระบบชำระค่าโทรศัพท์ผ่านอินเทอร์เน็ต แบงค์กิ้ง โดยใช้เทคโนโลยีเว็บเซอร์วิส โดยกำหนดหัวข้อในการสอบถามให้สอดคล้องกับเนื้อหา โดย แบ่งรายการสอบถามออกเป็น 4 ด้าน ดังนี้

- 1) ด้านการออกแบบระบบงาน ผู้วิจัยได้ทำการออกแบบสอบถาม จำนวน 5 ข้อ
- 2) ด้านการจัดเก็บข้อมูล ผู้วิจัยได้ทำการออกแบบสอบถาม จำนวน 4 ข้อ
- 3) ด้านการสืบค้น ผู้วิจัยได้ทำการออกแบบสอบถาม จำนวน 3 ข้อ
- 4) ด้านการนำเสนอข้อมูล ผู้วิจัยได้ทำการออกแบบสอบถาม จำนวน 7 ข้อ
- 5) ด้านคู่มือการใช้งานของระบบ ผู้วิจัยได้ทำการออกแบบสอบถาม จำนวน 5

ข้อ

- 3.3 ขั้นการพัฒนา ผู้ศีวิจัยได้จัดทำแบบสอบถาม ดังนี้
- 3.3.1 พิมพ์แบบสอบถาม ตามที่ได้ออกแบบไว้ และจัดทำเป็นแบบมาตราส่วน ประมาณค่า 5 ระดับ ตามวิธีของลิเคิร์ท (Likert) ดังนี้

| ระดับคะแนน | 5 | หมายถึง | มีความพึงพอใจมากที่สุด |
|------------|---|---------|------------------------|
| ระดับคะแนน | 4 | หมายถึง | มีความพึงพอใจมาก       |
| ระดับคะแนน | 3 | หมายถึง | มีความพึงพอใจปานกลาง   |
| ระดับคะแนน | 2 | หมายถึง | มีความพึงพอใจน้อย      |
| ระดับคะแนน | 1 | หมายถึง | ไม่มีความพึงพอใจ       |

3.3.2 ตรวจสอบความเที่ยงตรงของข้อคำถาม ความเหมาะสมของภาษา และ ความสอดคล้องของข้อคำถามกับเนื้อหา (Index of Item Objective Congruence : IOC) โดยนำ แบบสอบถาม ที่ผ่านการตรวจแก้จากอาจารย์ที่ปรึกษาแล้ว ให้ผู้เชี่ยวชาญ จำนวน 3 คน ตรวจสอบ กำหนดเกณฑ์ ดังนี้

> ให้คะแนน +1 ถ้าแนใจว่าข้อคำถามนั้นตรงกับเนื้อหา ให้คะแนน 0 ถ้าไม่แน่ใจว่าข้อคำถามนั้นตรงกับเนื้อหา ให้คะแนน -1 ถ้าแน่ใจว่าข้อคำถามนั้นไม่ตรงกับเนื้อหา

ทำการคำนวณค่าความสอดคล้องของข้อคำถามกับเนื้อหา แบบสอบถามทุกข้อมีค่าความ สอดคล้องอยู่ระหว่าง 0.67 – 1.00

3.4 คัดเลือกแบบสอบถามที่มีค่าความสอดคล้องที่มีค่าอยู่ระหว่าง 0.67 – 1.00 โดย ให้ครอบคลุมกับระบบงานที่พัฒนาขึ้น

3.5 จากนั้นผู้วิจัยได้จัดทำแบบสอบถามฉบับสมบูรณ์เพื่อใช้เป็นเครื่องมือในการวิจัย ต่อไป

76

## การเก็บรวบรวมข้อมูล

ผู้วิจัยการพัฒนาระบบชำระค่าโทรศัพท์ผ่านอินเตอร์เน็ตแบงค์กิ้ง โดยใช้เทคโนโลยีเว็บ เซอร์วิส ไปทดลองใช้กับกลุ่มเป้าหมายมีจำนวน 5 ขั้นตอนดังนี้

 ขอหนังสือแต่งตั้งผู้เชี่ยวชาญประเมินระบบชำระค่าโทรศัพท์ผ่านอินเทอร์เน็ตแบงค์กิ้ง โดยใช้เทคโนโลยีเว็บเซอร์วิสที่พัฒนาขึ้น

 2. ชี้แจงให้ผู้เชี่ยวชาญทดลองทราบถึงกระบวนการใช้ระบบชำระค่าโทรศัพท์ผ่าน อินเทอร์เน็ตแบงค์กิ้ง โดยใช้เทคโนโลยีเว็บเซอร์วิส

ผู้เชี่ยวชาญประเมินระบบชำระค่าโทรศัพท์ผ่านอินเทอร์เน็ตแบงค์กิ้ง โดยใช้เทคโนโลยี
 เว็บเซอร์วิสที่พัฒนาขึ้น

4. ขั้นตอนการประเมินคุณภาพของระบบชำระค่าโทรศัพท์ผ่านอินเทอร์เน็ตแบงค์กิ้ง โดย ใช้เทคโนโลยีเว็บเซอร์วิสผู้วิจัยได้ทำการเก็บข้อมูลด้วยตัวเอง โดยการนำแบบประเมินคุณภาพที่ พัฒนาขึ้น ให้ผู้เชี่ยวชาญประเมินหลังจากที่ผู้เชี่ยวชาญได้ทำการตรวจเซ็คระบบงานที่พัฒนาขึ้นเสร็จ แล้ว จากนั้นได้นำข้อมูลที่ได้มาทำการประเมินผลทางสถิติ

สรุปผลการทดลอง

## สถิติที่ใช้ในการวิเคราะห์ข้อมูล

สถิติที่ใช้ในการวิเคราะห์ข้อมูลครั้งนี้ คือ สถิติที่ใช้ในการวิเคราะห์คุณภาพความพอใจของ ผู้ใช้ที่มีต่อระบบชำระค่าบริการโทรศัพท์ผ่านอินเทอร์เน็ตแบงค์กิ้ง โดยใช้เทคโนโลยีเว็บเซอร์วิส โดย ใช้สถิติดังนี้

1. ค่าเฉลี่ย (Mean) ใช้สูตร (บุญชม ศรีสะอาด. 2545: 105)

|       | $\overline{\mathbf{X}}$ | =   | $\frac{\sum X}{N}$          |
|-------|-------------------------|-----|-----------------------------|
| เมื่อ | $\overline{\mathbf{X}}$ | แทน | ค่าเฉลี่ย                   |
|       | $\sum X$                | แทน | ผลรวมของคะแนนทั้งหมดในกลุ่ม |
|       | Ν                       | แทน | จำนวนคะแนนในกลุ่ม           |

2. ส่วนเบี่ยงเบนมาตรฐาน (S.D.) ใช้สูตร (บุญชม ศรีสะอาด. 2545: 106)

จากสูตร S.D. = 
$$\sqrt{\frac{N\sum x^2 - (\sum x)^2}{N(N-1)}}$$
  
เมื่อ S.D. แทน ส่วนเบี่ยงเบนมาตรฐาน  
X แทน คะแนนแต่ละตัว  
N แทน จำนวนคะแนนในกลุ่ม  
 $\Sigma^x$  แทน ผลรวม

เกณฑ์หรือมาตรฐานในการประเมินที่ใช้ แบบประเมินประสิทธิภาพของโปรแกรมได้กำหนดเกณฑ์โดยประกอบด้วยมาตราอันดับ (Rating Scale) เชิงคุณภาพ 5 ระดับ และมาตราอันดับเชิงประมาณ 5 ระดับซึ่งกำหนดเกณฑ์ช่วง คะแนนตามเกณฑ์ของ (บุญชม ศรีสะอาด. 2545 : 103) ดังนี้

> ช่วงคะแนน 4.51-5.00 จะอยู่ในเกณฑ์ระดับดีมาก ช่วงคะแนน 3.51-4.50 จะอยู่ในเกณฑ์ระดับดี ช่วงคะแนน 2.51-3.50 จะอยู่ในเกณฑ์ระดับปานกลาง ช่วงคะแนน 1.51-2.50 จะอยู่ในเกณฑ์ระดับน้อย ช่วงคะแนน 1.00-1.50 จะอยู่ในเกณฑ์ระดับน้อยที่สุด